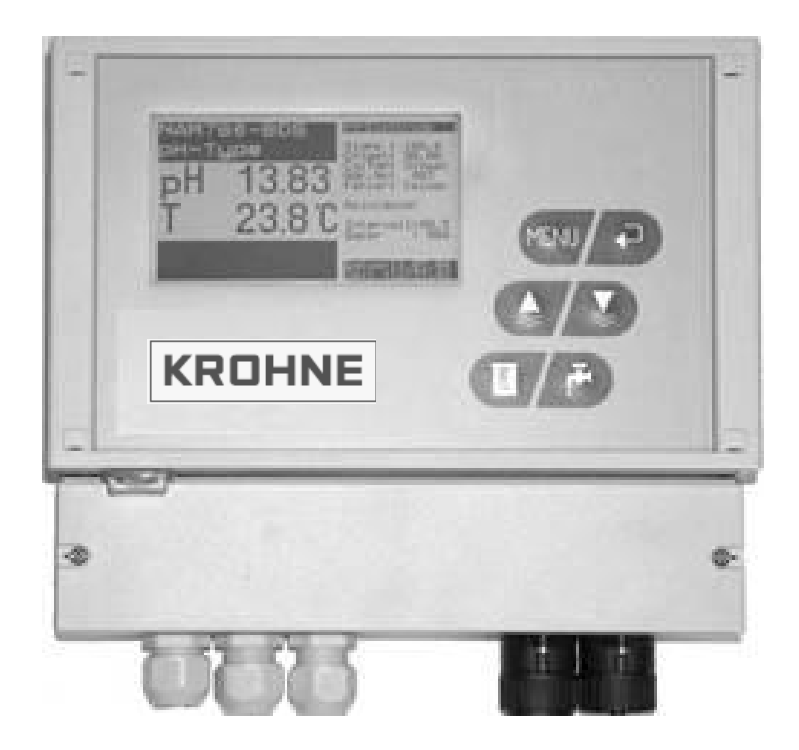

## AAM2080 Manual

Digital measuring converter for ion-sensitive measurements

# CE

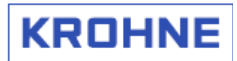

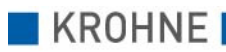

## Copyright

All rights reserved.

Version A, Copyright 2006 by KROHNE Messtechnik GmbH & Co.KG • Ludwig-Krohne-Straße 5 • 47058 Duisburg Tel. +49 (203) 301-0

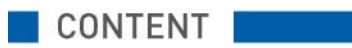

| 1 |            | Safety Information                                     | 4        |
|---|------------|--------------------------------------------------------|----------|
|   | 1.1        | General information                                    | 4        |
|   | 1.2        | Display conventions                                    | 5        |
|   | 1.3        | Installation                                           | б        |
|   | 1.4        | Handling and Use                                       | 7        |
|   | 1.5        | Identification                                         | 8        |
| 2 |            | Description                                            | 9        |
|   | 2.1        | Product                                                | 9        |
| 3 |            | Installation                                           | 11       |
|   | 3.1        | Mounting to wall or weather cover                      |          |
|   | 3.2        | Electrical connection                                  | 12       |
| 4 |            | Basic Functiions and Start Up                          | 14       |
|   | 4.1        | Front of the converter                                 | 14       |
|   | 4.2        | Measuring channel display                              | 15       |
|   | 4.3        | Plug Connections (Probes)                              | 15       |
| 5 |            | Start Up                                               | 17       |
|   | 5.1        | Important information                                  | 17       |
|   | 5.2        | Switch On / Off                                        |          |
|   | 5.3        | Change measuring channel display                       | 19       |
|   | 5.4        | Control button functions                               | 20       |
|   | 5.5        | Menu settings                                          | 21       |
|   | 5.5        | .1 Parameter-menu                                      |          |
|   | 5.5        | 5.2 Branching of Parameter menu into further sub-menus |          |
|   | 5.5        | .3 General Menu                                        |          |
|   | 5.5        | .4 Data logger menu                                    |          |
|   | 5.6        | Key lock                                               | 26       |
| ~ | 5./        | Calify a discussion of the settings for a quick start  |          |
| 6 |            | Calibration                                            | 29       |
|   | 6.1        | Preparation for sensor calibration                     |          |
|   | 6.2        | 2-Point-Calibration                                    |          |
|   | 6.2        | .1 Producing calibration standards (ISE)               |          |
|   | 6.2        |                                                        |          |
|   | 0.3<br>6.4 | Conset Calibration                                     |          |
|   | 65         | Hydrograph Menu                                        | 23<br>12 |
|   | 6.6        | Channel-specific settings                              |          |
|   | 6.7        | Calibration submenu                                    |          |
|   | 6.8        | Sensor date submenu                                    |          |
|   | 6.9        | Data logger settings                                   | 53       |
|   |            |                                                        |          |

## 1.1 General information

For your protection, please read and pay attention to all safety information prior to start-up of your converter PAM2080.

Retain these instructions and all other information for future reference.

Utilisation other than that described here compromises the safety of persons and the entire measuring equipment and is therefore impermissible.

The manufacturer will assume no liability for damage arising from improper or non-compliant utilisation of the products.

#### DANGER!

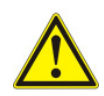

Improper handling can lead to electric shock. "Hazardous voltages" representing a risk of electric shock for humans may be present on non-insulated parts in the product's casing. Therefore cut off the device's power supply prior to opening the connection cavity cover.

Assembly, electrical connection, start-up, operation and maintenance of the measuring equipment may only be effected by trained personnel who must be authorised by the system operator for the activities indicated. The trained personnel must have read and understood these operating instructions and must follow the directions in these operating instructions.

Check that all connections are correct prior to starting up the measuring point as a whole. Make sure that electrical cables and hose connections are not damaged.

Do not commission damaged products and protect these products from unintentional start-up. Label the damaged product as defective.

If faults cannot be eliminated, you must remove the products from operation and protect them from unintentional start-up. Repairs that are not described in these operating instructions must only be carried out directly with the manufacturer or via the service department of KROHNE.

## 1.2 Display conventions

The following symbols are used to help you navigate this document more easily:

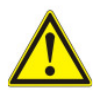

#### WARNING! DANGER!

These warning signs must be observed without fail. Even only partial disreagarding such warnings can result in serious health damage, damage to the device itself or to parts of the oprator's plant.

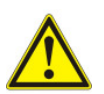

#### CAUTION!

These warning signs must be observed without fail. Even only partial disreagarding such warnings can lead to improper functioning of the device.

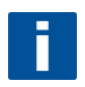

#### NOTE!

This symbol designates important information for the handling of the device.

| _ |  |
|---|--|
|   |  |
|   |  |
|   |  |

#### LEGAL NOTICE!

This symbol designates information on statutory directives and standards.

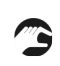

#### HANDLING!

This symbol designates all instructions for actions to be carried out by the operator in the specified sequence.

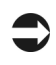

#### CONSEQUENCE!

This symbol designates all important consequences of the previous actions..

#### 1.3 Installation

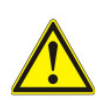

#### CAUTION!

First assemble the device at the definitive place of use. Using suitable screws, fix the device to a weatherprotected wall or weather cover, e.g. a pedestal. Effect all electrical connections before switching on the device, otherwise damage is possible.

#### Water, moisture and dust

Converter PAM2080 is designed according to protection class IP 54 and correspondingly protected against penetration of water, moisture and dust. Nevertheless, avoid extreme conditions.

#### Heat

Do not install converter PAM2080 close to heat sources, such as heaters, radiators, conduits containing hot mediums. Avoid direct sunlight.

#### Power supply

Converter PAM2080 is equipped with a multi-range switching power supply and must only be operated live within the indicated range (see Technical Data).

#### **Mains connection**

To ensure safe and impeccable operation converter PAM2080 must be securely connected to a mains connection box by means of a mains cable.

#### Accessories

To ensure safe operation we recommend utilisation of our accessories.

#### 1.4 Handling and Use

#### Cleaning

Where necessary, clean converter PAM2080 using a damp cloth and mild cleaning products. Use no abrasive cleaning or scouring products (front film is sensitive to scratches). Never use solvents or cleaning sprays containing solvents.

#### Decomissioning

Decommission the device if you notice damage to the casing, if you notice moisture in the device (e.g. fogged display) or if the converter does not function as prescribed.

#### **Transportation / return**

It is recommended to transport the device in its original packaging across large distances or when returning the device.

In the event of repair please send the device – cleaned – to the KROHNE sales office covering your area. As far as possible, use the original packaging when doing so.

Please enclose the completed hazardous goods sheet (copy penultimate page of these operating instructions) with the packaging and additionally with the dispatch documents.

#### Play your part in environmental protection

Converter PAM2080 also contains electronic parts that contain precious metals in small quantities. These raw materials are fully recyclable. Please deposit electrical devices intended for disposal at appropriate collection points (electrical scrap).

§

Unauthorised interventions in the device render the guarantee ineffective.

## 1.5 Identification

#### Type plate

| KROHNE                        | CE                                     |
|-------------------------------|----------------------------------------|
| PAM2080<br>ambient.Temp. Umge | IP 65<br>230 VAC<br>bungstemp. +5–50 ℃ |
| Output 1 - 4:                 | 0/4 20 mA                              |
| Ausgang 1 - 4:                | 0/4 20 mA                              |

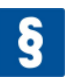

#### CERTIFICATE AND APPROVALS

Declaration of compliance:

The product fulfils the statutory requirements of the harmonised European standards. KROHNE confirms compliance with the standards by attaching the CE symbol.

## 2.1 Product

- Digital converter for analysing and displaying measured parameters of KROHNE sensors.
- Uninterrupted, secure data communication between MiniCVal components by means of IC bus technology
- 8 freely parameterisable channels for easy allocation of up to 8 sensors.
- 4 analogue outputs 0/4 .. 20 mA for free allocation of channels.
- 5 configurable relays, freely adjustable for thresholds (min./max.) or as fault sensors. Collective notification for several channels or individually.
- Full-graphic liquid crystal display (background illuminated) with clear-to-view, large display of individual parameters.
- Additionally, the most important information at a glance: calibration status, sensor condition, clean function.
- Data logger function with adjustable graphical hydrograph display, for improved on-site trend detection and operating status diagnosis.
- The following parameters are pre-configured factory-side and directly retrievable via the menu:

| - | Semi-conductor |                 |
|---|----------------|-----------------|
| - | pH value       | (pH)            |
| - | Redox          | (mV)            |
| - | Ammoniac       | (NH3)           |
| - | Ammonium       | (NH4 / NH4-N))  |
| - | Nitrate        | (NO3 / NO3-N)   |
| - | Nitrite        | (NO2 / NO2-N)   |
| - | Water hardness | (°GH Ca/Mg)     |
| - | Sulfite        | (SO22-)         |
| - | Sulfide        | (S2-)           |
| - | Cyanide        | (CN-)           |
| - | Chloride       | (Cl-)           |
| - | Fluoride       | (F-)            |
| - | Bromide        | (Br-)           |
| - | Sodium         | (Na+)           |
| - | Potassium      | (K+)            |
| - | Oxygen         | (O2 dissolved)  |
| - | Chlorine       | (Cl2 dissolved) |
| - | o-Phosphate    | (PO43-)         |
| - | Lithium        | (Li+)           |
| - | Refraction     |                 |
| - | Lead           | (Pb2+)          |
|   |                |                 |

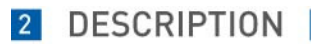

Further parameters on request.

New parameters and new firmware can be imported into converter PAM2080 at any time via software update. (Information on this from KROHNE service department or at www.krohne.de).

## 3.1 Mounting to wall or weather cover

- Using appropriate screws, (d=6 mm), fix converter PAM2080 to straight surfaces (wall) or to a weather cover (for example weather cover ZAB-04, order no. 5.520.004 with pre-drilled holes).
- You gain access to the lower fixing eyes by opening the terminal connection cavity (all dimensions indicated in mm).

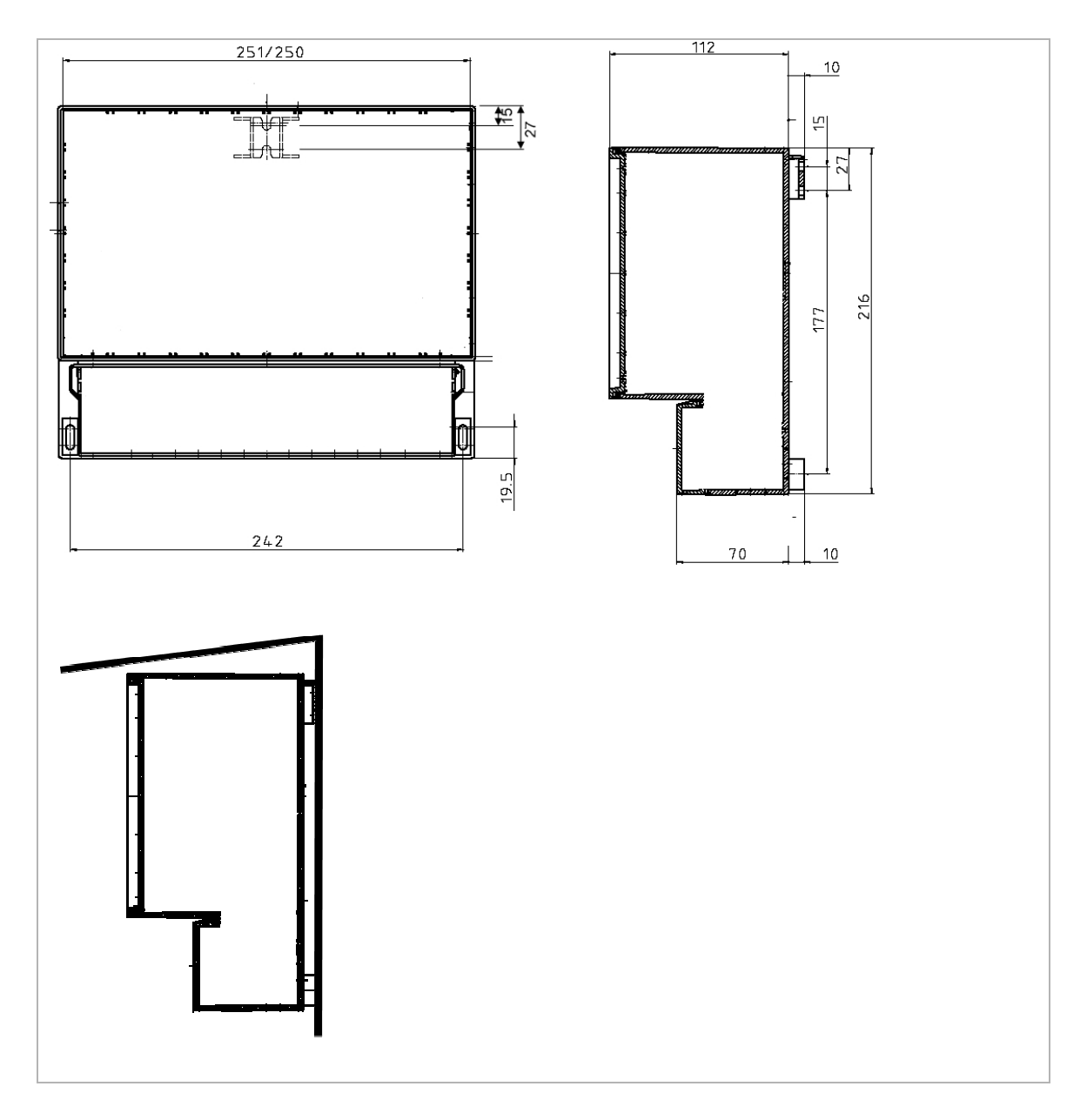

## 3.2 Electrical connection

#### WARNING!

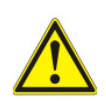

Electrical connection may only be carried out by authorised trained personnel. Ensure that there is no voltage present in the mains cable before connection work commences. Prior to connection, make sure that the mains voltage matches the voltage indicated on the type plate! A clearly identified cut-off device must be installed close to the measuring system. Fuse the measuring converter customer-side with 1.3 A. Do not lay signal lines together with high-voltage lines in shared cable channels. Switch on the measuring converter only with the sensors attached at all times.

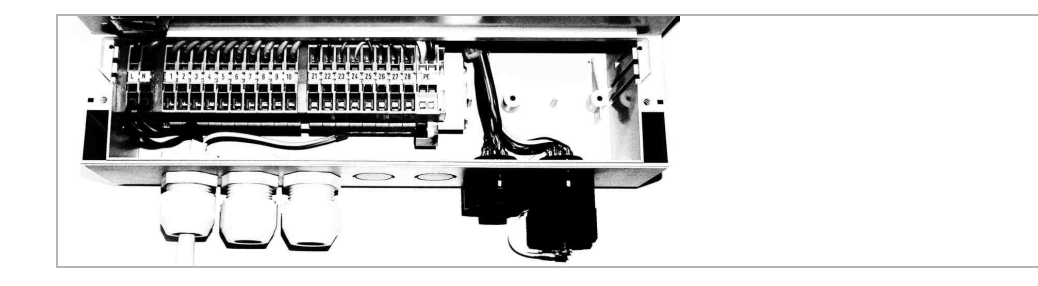

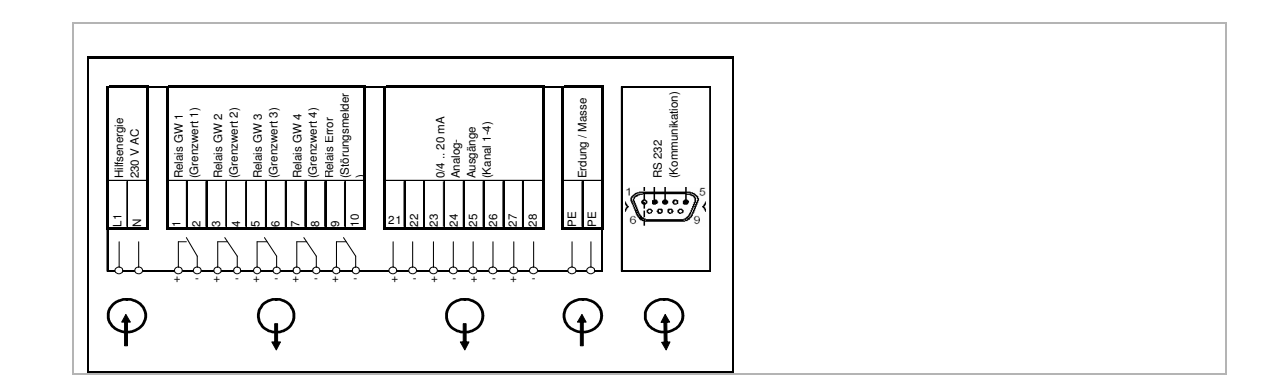

3 INSTALLATION

## **Terminal occupancy**

| Terminal | Function                               |  |  |  |  |  |
|----------|----------------------------------------|--|--|--|--|--|
| L        | ~ Auxiliary power 230 V AC             |  |  |  |  |  |
| Ν        | ~ Auxiliary power 230 V AC             |  |  |  |  |  |
| 1        | K1 Relay 1 max. 230 V AC, 2A           |  |  |  |  |  |
| 2        |                                        |  |  |  |  |  |
| 3        | K2 Relay 2 max. 230 V AC, 2A           |  |  |  |  |  |
| 4        |                                        |  |  |  |  |  |
| 5        | K3 Relay 3 max. 230 V AC, 2A           |  |  |  |  |  |
| 6        |                                        |  |  |  |  |  |
| 7        | K4 Relay 4 max. 230 V AC, 2A           |  |  |  |  |  |
| 8        |                                        |  |  |  |  |  |
| 9        | K5 Relay 5 max. 230 V AC, 2A           |  |  |  |  |  |
| 10       |                                        |  |  |  |  |  |
| 21       | + Analogue output 1 0/4 20 mA          |  |  |  |  |  |
| 22       | -                                      |  |  |  |  |  |
| 23       | + Analogue output 2 0/4 20 mA          |  |  |  |  |  |
| 24       | - """""""""""""""""""""""""""""""""""" |  |  |  |  |  |
| 25       | + Analogue output 3 0/4 20 mA          |  |  |  |  |  |
| 26       |                                        |  |  |  |  |  |
| 27       | + Analogue output 4 $0/4$ 20 mA        |  |  |  |  |  |
| 28       | - //////////////////////////////////// |  |  |  |  |  |
| PE       | Protective conductor (earth/ground)    |  |  |  |  |  |
| PE       | Protective conductor (earth/ground)    |  |  |  |  |  |

## 4.1 Front of the converter

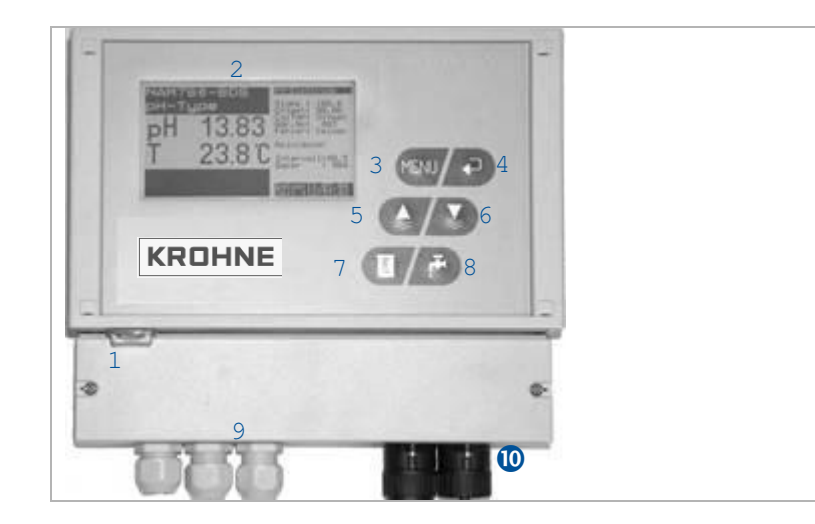

- 1 "On/Off" switch.
- 2 Graphical LCD display with background illumination.
- 3 Menu function button.

Call up menu functions, quit menu functions and cancel entries. Page down individual pages in the menu.

- Enter function button.
   Switch between various displays (retrieval of single channels, hydrographs, etc.), confirm (acknowledge) entries.
- 5 Hold function button.

"Maintenance" system setting. The current analogue output signals are frozen (Hold). Raise values in entry mode.

- Measure function button."Measure" system setting and release of analogue output signals. Lower values in entry mode.
- 7 Cal function button.

Calls up calibration routines.

8 Clean function button.

Triggers manual cleaning.

- 9 Screw connections for power supply, signal lines.
- 10 Ports for two sensor data lines.

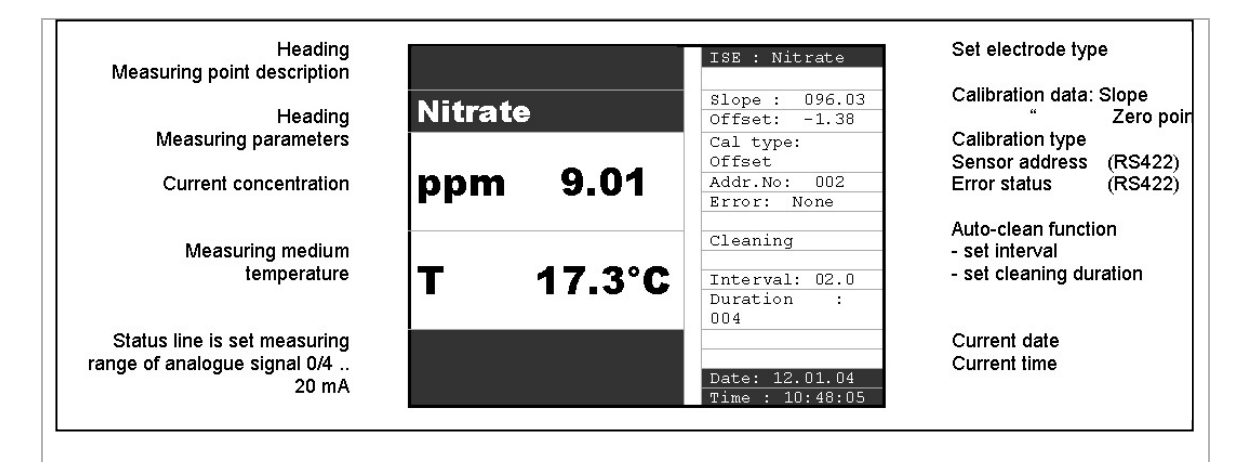

## 4.3 Plug Connections (Probes)

As standard, two ports (F10) are included on converter PAM2080 for the direct connection of two measuring probes, for example immersion probe AS75-S4 (see illustration on the right).

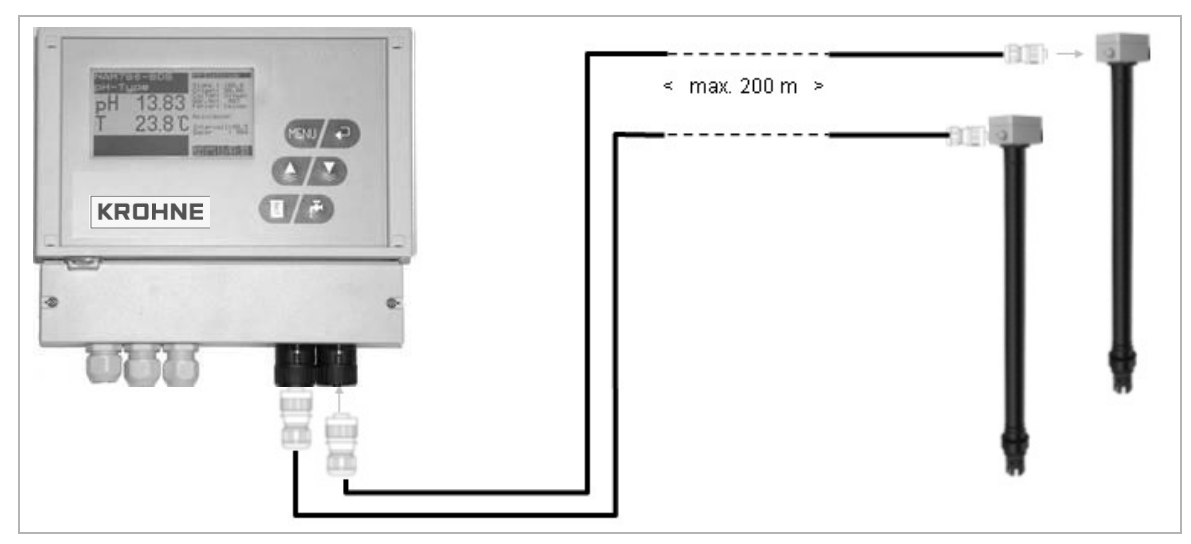

#### Connection to a PAM2080 converter

max. 2 probes $\rightarrow$  directly to the convertereach additional probe $\rightarrow$  via bus distribution boxes

(max. 8 probes on one PAM2080 converter = 8 channels)

Bus connection boxes and extensions for data cables are available as Accessories from KROHNE.

AAM2080

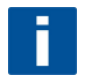

#### **INFORMATION!**

The converter recognises all connected probes automatically. You can attach and pin-align the probes at any port you choose, in any sequence you choose, even during operation. Data transmission between measuring probes and converter takes place via an internal bus system.

The system's plugs and ports are coded for reverse polarity protection.

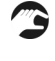

Connect the corresponding data cable plugs with the ports on the immersion holder and converter PAM2080 / bus distribution box.

Always secure the connections by tightening the plug retaining ring.

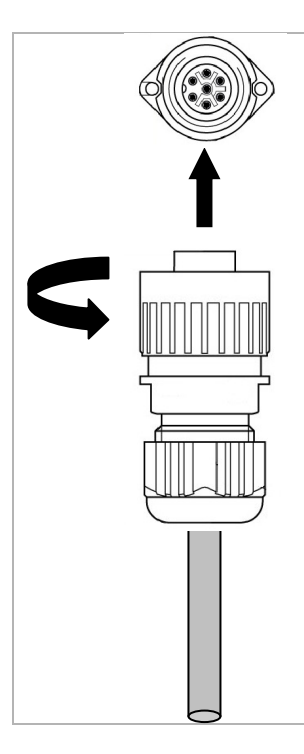

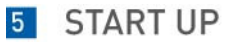

## 5.1 Important information

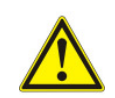

#### DANGER!

Carry out the following checks after electrical connection.

- Are device or cables externally undamaged?
- Does the supply voltage match the indications on the type plate?
- Are electrical / resistance inputs attached and shielded?
- Are the mounted cables free of strain?
- Is the cable type guide perfectly separated? Always guide power supply and signal lines separately across the entire the cable route.
- Cable guide free of loops and crossovers?
- Are all screw terminals tightened?
- Are all cable entry points mounted, tightened and sealed?
- Are the sensor data cables securely connected to the converter?
- Is there a cut-off device present?
- Is the converter made safe with the correct fuse?

## 5.2 Switch On / Off

Switch on converter PAM2080 at the On / Off switch.

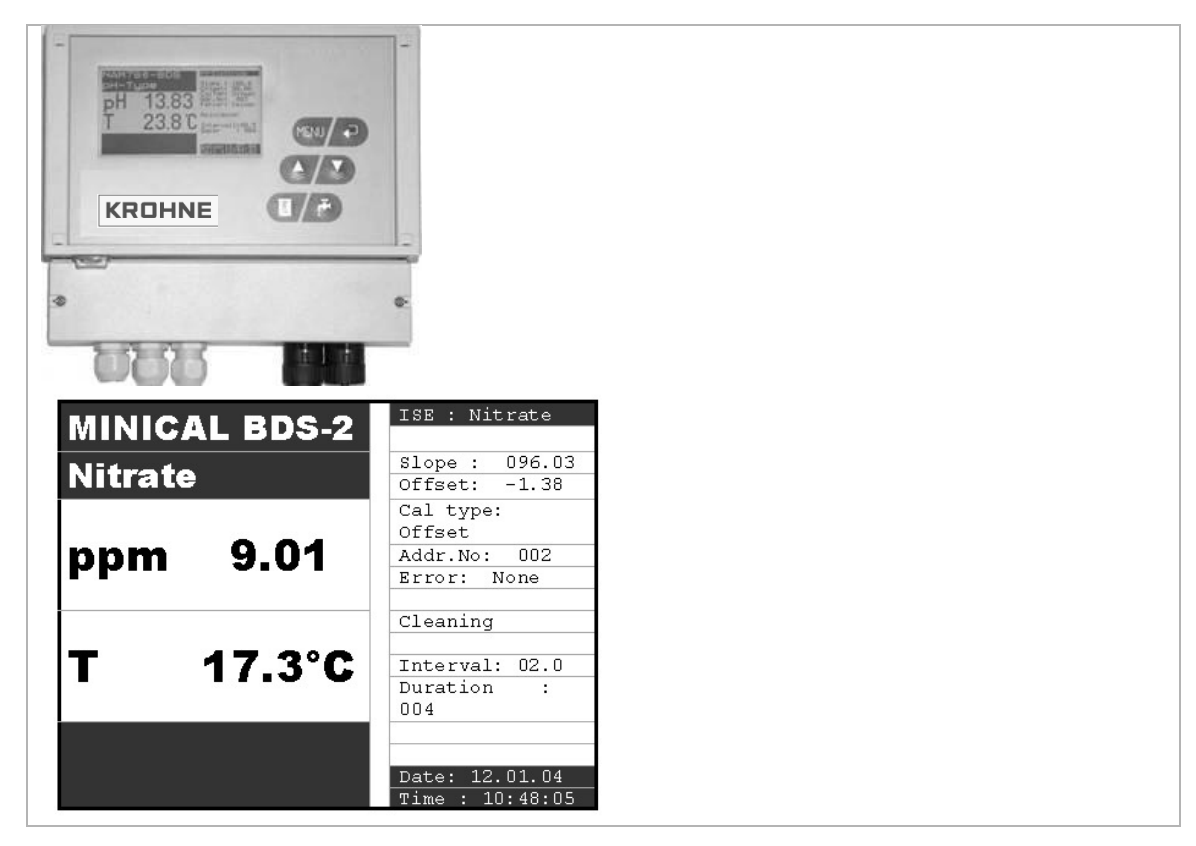

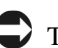

The converter runs a self-test for approx. 20 sec. The converter identifies all sensors connected to the system in the process.

The auto-clean function launches in addition.

The display is inactive during the self-test.

After the self-test, the first channel with its parameters is automatically shown in the display.

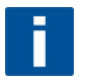

#### NOTE!

The scroll function is active during initial start-up (factory settings). In the process, if several probes are attached, the converter switches automatically to the next measuring channel every 6 seconds, and so on.

## 5.3 Change measuring channel display

#### <Enter> function button

By pressing Enter you call up attached measuring channels in sequence manually.

The scroll function continues to be active.

The scroll function (alternating channel display) automatically begins again after approx. 60 sec. inactivity.

You jump to the next measuring channel by pressing Enter again.

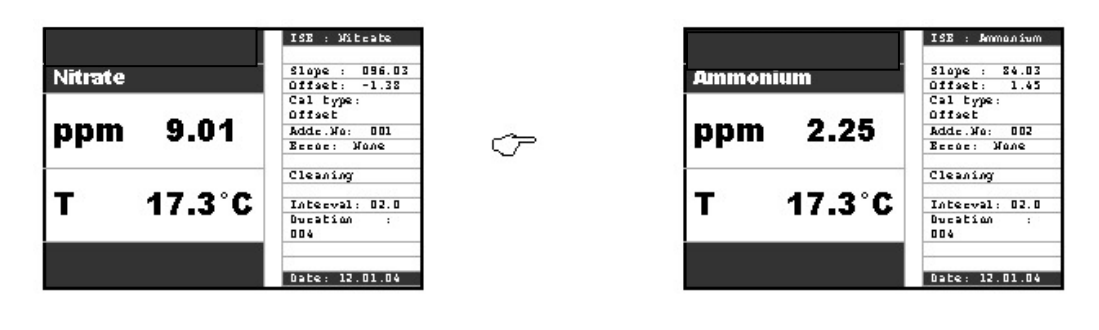

 $\sim$ 

P

After the <u>final</u> measuring channel you arrive at the info screen with the software version displayed

| Version 10.2 |  |
|--------------|--|
|              |  |
|              |  |
|              |  |
|              |  |
|              |  |
|              |  |

You call up by first measuring channel again by pressing Enter again, and so on.

Ċ

P

If data logger functions are activated, more pages with  $\ensuremath{\text{hydro graphs}}$  of various channels are call up after the info screen .

| Ammonium  | 29.03 ppm |
|-----------|-----------|
| Nitrate — | 8.17 ppm  |
| I 1       | -         |
| 1         | I         |
| 1 2       |           |
|           | I         |
|           |           |
| 12/10     | 12/10     |
| 13:45     | 14:00     |

## 5 START UP

## 5.4 Control button functions

Some of the control buttons have multiple functions,

depending on which area of the operating menu you are currently in .

| Button | Functions in measuring mode                                                                                                  | Functions in parameter mode                                      |
|--------|----------------------------------------------------------------------------------------------------|------------------------------------------------------------------|
| MENU   | Retrieval of parameter menus in the respective measuring channel or data logger area.                                        | Back to measuring mode.<br>Cancel entries.                       |
|        | Page down individual channels<br>- Channel 1<br>- Channel 2<br>- Channel 3 etc.<br>- Trendline 1<br>- Trendline 2            | Acknowledge entries and jump to the next point / menu address.   |
|        | Set system status to "Maintenance".         Display:         (Signal outputs on Hold.<br>Automatic rinse function is off.)   | Jump up one address in the menu field. Increase values on entry. |
|        | Set system status to "Measurement".<br>(Signal outputs are <u>released</u> . Automatic rinse<br>function is <u>active</u> .) | Jump down one address in the menu field. Reduce value on entry.  |
|        | Calibration functions are launched.<br>Display:                                                                              |                                                                  |
| iš,    | Trigger rinse function manually.<br>Display:                                                                                 |                                                                  |

## 5.5 Menu settings

Converter PAM2080 has various menu and control levels for General Settings, measuring channels and trend display functions. Most parameters are pre-set factory-side, in order to start up the measuring point quickly and easily.

For a number of settings you enter alphanumerical values directly.

For other settings you can choose from various functions.

The necessary settings are explained in the following sections.

#### 5.5.1 Parameter-menu

#### **Display current measurement**

Parameter menu

Selection

|          | ISE : Witcate                 |
|----------|-------------------------------|
| Ammonium | Slope : 84.03<br>Offset: 1.45 |
|          | Cal type:<br>Offset           |
| ppm 2.2  | 5 Adde.No: 002<br>Beede: None |
|          | Cleaning                      |
| T 17.3   | °C Interval: 02.0             |
|          | Ducation :<br>004             |
|          |                               |
|          | Date: 12.01.04                |

| Name Addr:01 :> NAM760-BDS                                  |                                                |
|-------------------------------------------------------------|------------------------------------------------|
| жжжжжжжж Sensor data жжжжжжжжж<br>Rise :> U94.6 ж           |                                                |
| Offset :> -1.69 pX                                          | 10.0 March 10.0                                |
| Electrode :> Анноптин                                       | 20                                             |
| Zeroline :> 000.0 ppm                                       | . ditterent                                    |
| XXXXXXXX Celibretion XXXXXXXX<br>Current value :> 03.24 ppm | retrievable                                    |
| Cal. method :> Offset                                       |                                                |
| XXXXXXXX General XXXXXXXX<br>Start position :> Measure      | Offset<br>2-point                              |
| Check type :> Off                                           | Measure<br>Maintenance                         |
| Null compensation :> Manual                                 | Off<br>Normal<br>Moderate<br>Strict            |
|                                                             | Manual<br>Automatic                            |
| XXXXXXX Power output XXXXXXXXI                              |                                                |
| HARDAR 1544 SULPHA                                          |                                                |
| Start point :> 000 0 ppw                                    |                                                |
| Start point cool o ppm                                      |                                                |
|                                                             | 4 ZU HA                                        |
|                                                             |                                                |
| AAAAAAAA INFESHOIDS AAAAAAAAAAA                             |                                                |
| Pre-alert :> UUU.U ppm                                      |                                                |
| Alert :> 000.0 ppm                                          |                                                |
| Hysteresis :> UUU.1 ppm                                     |                                                |
| Delay :> 000.0 min                                          |                                                |
| #####################################                       |                                                |
| Modity :≻ permitted                                         | N - NH 4<br>N H 4<br>I og                      |
| 5.11.5 to 10.                                               | Permitted<br>Blocked<br>Save data<br>Load data |
| Zero point :> UUU U pom                                     |                                                |
| TTTTTTT Binzing TTTTTTTTT                                   | Reset<br>Detault<br>Test                       |
|                                                             |                                                |
| Duration ·> 004 cos                                         |                                                |
| Hold time 15 UUS sec                                        |                                                |
| Automatic -> Yes                                            |                                                |
| HWYVMEYIC ./ 162                                            |                                                |
| XXXXXXX Winter service<br>Interval :> UU2.U h               | Y es<br>No                                     |
| Duration :> 004 sec                                         |                                                |
| Hola Time :> UU8 sec                                        |                                                |
| nemperature :> 000 C                                        |                                                |
| Automatic :2 No                                             |                                                |
|                                                             | IX 65                                          |
|                                                             | No                                             |
| Menu :> MainMnu                                             |                                                |
| END ALL DUILD                                               |                                                |

## 5.5.2 Branching of Parameter menu into further sub-menus

#### **Calibration menu**

#### Parameter menu

| ******** Rir  | nsi | ng    | *>   | ĸ.  | **  | **  | (* | **  | * |
|---------------|-----|-------|------|-----|-----|-----|----|-----|---|
| Interval      | :   | > (   | 0.01 | 2.  | 0   | h   | _  |     | _ |
| Duration      |     |       | : 1  | >   | - 0 | 0.4 | F  | s e | ¢ |
| Hold time     |     | : >   | -    | 0   | 08  |     | e  | c   |   |
| Automatic     | :>  | Ye    | : 5  |     |     | _   | _  |     |   |
| XXXXXXX Winte | : r | 5 6 1 | . VI | 1 0 | e   |     | -  |     | - |
| Interval      | :   | > (   | 007  | 2.  | 0   | h   |    |     |   |
| Duration      |     |       | : 1  | >   | U   | 04  | F  | s e | ¢ |
| Hold time     |     | : )   | -    | 0   | 08  |     | e  | c.  |   |
| Temperature   |     | : >   | -    | υ   | 08  |     | C  |     |   |
| Automatic     | : > | NO    | >    | _   |     |     |    | -   |   |
|               |     |       |      | _   |     |     | _  |     | _ |
|               |     |       |      |     |     |     |    |     |   |
| n e n u       |     | ~ P   | 1    | n   | mn  | •   |    |     |   |

MainMnu CalMnu SensorMnu

Calibration menu

Selection

| cond. volume :> U.<br>Automatic :> No<br>Valve number :> OO | 000 14                 |
|-------------------------------------------------------------|------------------------|
| Pump duration :                                             | > 00.1                 |
| XXXXX Standard addit                                        | 1 o n                  |
| XXX Temperature-Cali<br>Temperature :≻ U                    | bration<br>J25.U C     |
| Correction value :>                                         | • +00.0 ppm            |
| XXXXXXX Manual corre                                        | ction                  |
| Menu <sup>™</sup> :≻ P≥r                                    | ameter                 |
| Measuring mode                                              | :> C curve             |
| 2 <sup>nd</sup> buffer :≻                                   | 001.4 ррн              |
| **** 2-point calibra<br>145 butter :> 1                     | tion жжжж<br>UUU.U ppm |
| No.steps :> 03 s                                            | tep                    |
| Flow rate :> UU.<br>Standard :> 3.                          | 931 M71                |
| Sample volume :> 1                                          | 0.00 1 t               |
| *****                                                       | tion                   |
| Current pt. :> 00.02                                        | ррн                    |
| ギギギギギ じっしょりとうせいつめ てい                                        | PUA YYYYY              |

| c  |     | c   | ч | ۲  | ٧ | ė |   |     |       |
|----|-----|-----|---|----|---|---|---|-----|-------|
| Z  | -   | P   | 0 | 1  | n | t | _ |     |       |
|    | 1.1 | _   |   |    |   |   | _ | 1.1 | <br>7 |
| ъ  | 5   | F   | 2 | HH | ė | Ŧ | ÷ | ٢   | -     |
| л. |     | 181 | _ |    | _ |   |   |     |       |

Parameter Default

*Parameter*: Return to the measuring parameter main menu. *Default*: Re-start with *factory settings*. User settings are deleted.

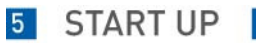

#### Sensor data

| *******    | Ri | n s | i | n | 9   | X   | (*  | ж | ж | × | ж | **  | : * | **  |
|------------|----|-----|---|---|-----|-----|-----|---|---|---|---|-----|-----|-----|
| Interval   |    |     | : | ≻ | (   | 0.0 | ) 2 |   | 0 |   | h |     |     |     |
| Duration   |    |     | _ | _ | _   | -   | >   |   | _ | U | U | 4   | 5   | e c |
| Hold time  |    |     |   |   | : ) | -   |     | 0 | 0 | 8 |   | s e | ¢   |     |
| Automatic  |    | :   | × |   | Y   | 1   | :   |   |   |   |   |     |     |     |
| ******* W1 | nt | er  | - | 5 | • • | •   | 0   | c | e | _ | - |     | -   |     |
| Interval   |    |     | : | × | (   | 5.0 | ) 2 |   | 0 |   | h |     | _   |     |
| Duration   |    |     | _ | _ |     | -   | >   |   | _ | U | υ | 4   | 5   | e c |
| Hold time  |    |     |   |   | : ) | •   |     | 0 | 0 | 8 |   | s e | ¢   |     |
| Temperatur | e  |     | - | - | : ) | -   | _   | υ | U | 8 | _ | C   |     | -   |
| Automatic  |    | :   | × |   | N   | >   |     |   |   |   |   |     |     |     |
|            |    |     |   |   |     |     |     |   |   | _ |   |     |     |     |
| Menu       |    |     | : | × | N   | a   | . 1 | n | м | n | u | -   | -   |     |

MainMnu CalMnu SensorMnu

Sensor menu

Selection

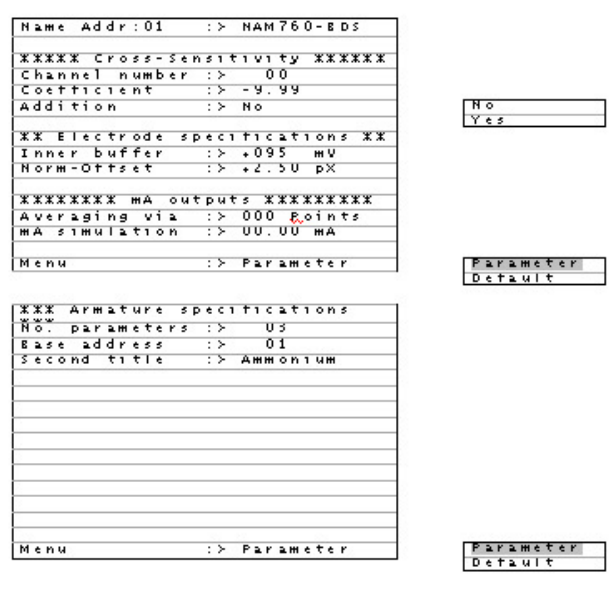

Parameter Detault

Parameter: Return to the measuring parameter main menu.

Default. Re-start with factory settings. User settings are deleted.

#### 5.5.3 General Menu

# I Version 10.2

Software version display

| XX General Data XXXXXXX         oll time :> 00.0 min         Ifications :> permitted         ameter :> Normal         XXX Relay outputs XXXXXXX         erted :> 00000         XXX Switching contacts         ay No.1 :> 00 Pre-alert         ay No.1 :> 00 Pre-alert         ay No.1 :> 00 Pre-alert         ay No.1 :> 00 Pre-alert         ay No.2 :> 00 Pre-alert         ay No.2 :> 00 Pre-alert         ay No.2 :> 00 Pre-alert         ay No.2 :> 00 Pre-alert         ay No.2 :> 00 Pre-alert         ay No.2 :> 00 Alert         ay No.3 :> 00 Alert         ay No.4 :> 00 Pre-alert         ay No.5 :> 00 Alert         ay No.5 :> 00 Alert         ay No.5 :> 00 Alert         ay No.5 :> 00 Alert         ay No.5 :> 00 Alert         ay No.5 :> 00 Alert         ay No.5 :> 00 Alert         ay No.5 :> 00 Alert         ay No.5 :> 00 Alert         ay No.5 :> 00 Jert         ay No.5 :> 00 Is         ay No.5 :> 00 Is         ay No.5 :> 00 Net         ay No.5 :> 00 W Fault         xxxx Date and time XXXXXXX         e :> 00:00         tus curve :> No         ber of windows :> US <th></th> <th></th> <th></th>                                                                                                    |        |          |                   |
|----------------------------------------------------------------------------------------------------|--------|----------|-------------------|
| <pre>oll time :&gt; 00.0 min ifications :&gt; permitted ameter :&gt; Normal  ### Kelay outputs ####################################</pre>                                                                                                    | ****   | General  | Data XXXXXX       |
| ameter :> Normal<br>XXX Kelay outputs XXXXXX<br>erted :> 000000<br>XXX Suttching contacts<br>ay No.1 :> 00 Pre-alert<br>ay No.1 :> 00 Pre-alert<br>ay No.1 :> 00 Pault<br>ay No.2 :> 00 Pre-alert<br>ay No.2 :> 00 Pre-alert<br>ay No.2 :> 00 Pre-alert<br>ay No.2 :> 00 Pre-alert<br>ay No.3 :> 00 Pre-alert<br>ay No.3 :> 00 Pre-alert<br>ay No.3 :> 00 Pre-alert<br>ay No.3 :> 00 Alert<br>ay No.4 :> 00 Pre-alert<br>ay No.5 :> 00 Alert<br>ay No.5 :> 00 Alert<br>ay No.5 :> 00 Alert<br>ay No.5 :> 00 Alert<br>ay No.5 :> 00 Alert<br>ay No.5 :> 00 Alert<br>ay No.5 :> 00 Alert<br>ay No.5 :> 00 Alert<br>ay No.5 :> 00 Alert<br>ay No.5 :> 00 Alert<br>ay No.5 :> 00 Jault<br>With the time XXXXXX<br>ay No.5 :> 00 Alert<br>ay No.5 :> 00 Jault<br>ay No.5 :> 00 Jault<br>ay No.5 :> 00 Jault<br>ay No.5 :> 00 Jault<br>xXXX Date and time XXXXXX<br>e :> 01.01.04<br>e :> 00.50 min<br>e range :> 024.0 h<br>allbration of MA output X<br>nnel number :> 01.00 MA<br>rent value :> 10.00 MA                                                                                                    | croll  | time     | :≻ 00.0 min       |
| ameter       :> Normal         XXX Relay outputs XXXXXX         erted       :> 00000         XXX Switching contacts         ay No.1       :> 00 Pre-alert         ay No.1       :> 00 Fault         ay No.1       :> 00 Pre-alert         ay No.1       :> 00 Pre-alert         ay No.2       :> 00 Pre-alert         ay No.2       :> 00 Pre-alert         ay No.2       :> 00 Pre-alert         ay No.2       :> 00 Pre-alert         ay No.2       :> 00 Pre-alert         ay No.3       :> 00 Alert         ay No.4       :> 00 Alert         ay No.5       :> 00 Alert         ay No.5       :> 00 Alert         ay No.5       :> 00 Alert         ay No.5       :> 00 Alert         ay No.5       :> 00 Alert         ay No.5       :> 00 Alert         ay No.5       :> 00 Alert         ay No.5       :> 00 Pre-alert         ay No.5       :> 00 Pre-alert         ay No.5       :> 00 Pre-alert         ay No.5       :> 00 Pre-alert         ay No.5       :> 00 Pre-alert         ay No.5       :> 00 Pre-alert         ay No.5       :> 00 Pre-alert                                                                                                    | 001 11 | cations  | :> permitted      |
| ameter       :> Normal         XXX Relay outputs XXXXXX         erted       :> 00000         XXX Switching contacts         ay No.1       :> 00 Pre-alert         ay No.1       :> 00 Fault         ay No.1       :> 00 Pre-alert         ay No.1       :> 00 Pre-alert         ay No.1       :> 00 Pre-alert         ay No.2       :> 00 Pre-alert         ay No.2       :> 00 Pre-alert         ay No.2       :> 00 Pre-alert         ay No.2       :> 00 Pre-alert         ay No.2       :> 00 Pre-alert         ay No.3       :> 00 Alert         ay No.4       :> 00 Alert         ay No.5       :> 00 Alert         ay No.5       :> 00 Alert         ay No.5       :> 00 Alert         ay No.5       :> 00 Alert         ay No.5       :> 00 Alert         ay No.5       :> 00 Alert         ay No.5       :> 00 Alert         ay No.5       :> 00 Pre-alert         ay No.5       :> 00 Nalert         ay No.5       :> 00 UFealert         ay No.5       :> 00 Nalert         ay No.5       :> 00 Nalert         ay No.5       :> 00 Nalert         <                                                                                                    |        |          |                   |
| XXX Relay outputs XXXXXX         erted       > 00000         XXX Switching contacts         ay No.1       > 00 Pre-alert         ay No.1       > 00 Pre-alert         ay No.1       > 00 Pre-alert         ay No.1       > 00 Pre-alert         ay No.1       > 00 Pre-alert         ay No.1       > 00 Pre-alert         ay No.2       > 00 Pre-alert         ay No.2       > 00 Pre-alert         ay No.2       > 00 Pre-alert         ay No.3       > 00 Alert         ay No.4       > 00 Alert         ay No.4       > 00 Alert         ay No.4       > 00 Alert         ay No.5       > 00 Alert         ay No.5       > 00 Alert         ay No.5       > 00 Alert         ay No.5       > 00 Alert         ay No.5       > 00 Alert         ay No.5       > 00 UPre-alert         ay No.5       > 00 UPre-alert         ay No.5       > 00 Pre-alert         ay No.5       > 00 Pre-alert         ay No.5       > 00 Pre-alert         ay No.5       > 00 Pre-alert         ay No.5       > 00 Pre-alert         ay No.5       > 00 Pre-alert <t< td=""><td>агане</td><td>ter</td><td>:&gt; Normal</td></t<>                                                                                                    | агане  | ter      | :> Normal         |
| erted       :> 000000         XXX Switching contacts         ay No.1       :> 00 Pre-alert         ay No.1       :> 00 Pre-alert         ay No.1       :> 00 Pre-alert         ay No.2       :> 00 Pre-alert         ay No.2       :> 00 Pre-alert         ay No.2       :> 00 Pre-alert         ay No.2       :> 00 Pre-alert         ay No.2       :> 00 Pre-alert         ay No.3       :> 00 Alert         ay No.4       :> 00 Alert         ay No.4       :> 00 Alert         ay No.5       :> 00 Alert         ay No.5       :> 00 Alert         ay No.5       :> 00 Alert         ay No.5       :> 00 Alert         ay No.5       :> 00 Alert         ay No.5       :> 00 Alert         ay No.5       :> 00 Alert         ay No.5       :> 00 Alert         ay No.5       :> 00 Alert         ay No.5       :> 00 Alert         ay No.5       :> 00 Alert         ay No.5       :> 00 UI Fault         #XXX Date and time XXXXXXX         e       :> 00:00         Hydrographs / data loggers         tus curve       :> No         ber of windows :> US <td>*****</td> <td>Relay</td> <td>outputs XXXXXX</td>                                                                                                    | *****  | Relay    | outputs XXXXXX    |
| XXX Switching contacts         ay No.1       :> 00 Pre-alert         ay No.1       :> 00 Pre-alert         ay No.1       :> 00 Pre-alert         ay No.2       :> 00 Pre-alert         ay No.2       :> 00 Pre-alert         ay No.2       :> 00 Pre-alert         ay No.2       :> 00 Pre-alert         ay No.3       :> 00 Pre-alert         ay No.3       :> 00 Alert         ay No.4       :> 00 Pre-alert         ay No.5       :> 00 Alert         ay No.5       :> 00 Alert         ay No.5       :> 00 Alert         ay No.5       :> 00 Pre-alert         ay No.5       :> 00 Alert         ay No.5       :> 00 Fault         tay No.5       :> 00 Pre-alert         ay No.5       :> 00 Pre-alert         ay No.5       :> 00 Pre-alert         ay No.5       :> 00 Pre-alert         ay No.5       :> 00 Pre-alert         ay No.5       :> 00 Pre-alert         ay No.5       :> 00 Pre-alert         ay No.5       :> 00 Pre-alert         ay No.5       :> 00 Pre-alert         ay No.5       :> 00 Pre-alert         ay No.5       :> 00 Pre-alert         ay No.5 <td>nvert</td> <td>e d</td> <td>:&gt; 00000</td>                                                                                                    | nvert  | e d      | :> 00000          |
| ay No.1       :> 00 Pre-alert         ay No.1       :> 00 Fault         ay No.1       :> 00 Pre-alert         ay No.2       :> 00 Pre-alert         ay No.2       :> 00 Pre-alert         ay No.2       :> 00 Pre-alert         ay No.2       :> 00 Pre-alert         ay No.3       :> 00 Pre-alert         ay No.3       :> 00 Alert         ay No.4       :> 00 Alert         ay No.4       :> 00 Alert         ay No.4       :> 00 Alert         ay No.5       :> 00 Pre-alert         ay No.4       :> 00 Alert         ay No.5       :> 00 Pre-alert         ay No.5       :> 00 Pre-alert         ay No.5       :> 00 Pre-alert         ay No.5       :> 00 Pre-alert         ay No.5       :> 00 Pre-alert         ay No.5       :> 00 Pre-alert         ay No.5       :> 00 Pre-alert         ay No.5       :> 00 Pre-alert         ay No.5       :> 00 Pre-alert         ay No.5       :> 00 Pre-alert         ay No.5       :> 00 Pre-alert         ay No.5       :> 00 Pre-alert         ay No.5       :> 00 Pre-alert         ay No.5       :> 00 Pre-alert                                                                                                    | *****  | Switch   | ing contacts      |
| ay No.1 :> UU Alert<br>ay No.1 :> OO Fault<br>ay No.2 :> OO Fault<br>ay No.2 :> OO Pre-alert<br>ay No.2 :> OO Fault<br>ay No.2 :> OO Fault<br>ay No.3 :> OO Pre-alert<br>ay No.3 :> OO Alert<br>ay No.3 :> OO Alert<br>ay No.4 :> OU Fault<br>ay No.4 :> OU Fault<br>ay No.4 :> OU Fault<br>ay No.5 :> OO Alert<br>ay No.5 :> OO Alert<br>ay No.5 :> UU Fault<br>ay No.5 :> UU Faul | clay   | No. 1    | :> 00 Pre-alert   |
| ay No.1       :> 00 Pault         ay No.2       :> 00 Pre-alert         ay No.2       :> 00 Pre-alert         ay No.2       :> 00 Pre-alert         ay No.3       :> 00 Pre-alert         ay No.3       :> 00 Pre-alert         ay No.3       :> 00 Alert         ay No.4       :> 00 Alert         ay No.4       :> 00 Alert         ay No.5       :> 00 Pre-alert         ay No.4       :> 00 Alert         ay No.5       :> 00 Alert         ay No.5       :> 00 Alert         ay No.5       :> 00 Alert         ay No.5       :> 00 Pre-alert         ay No.5       :> 00 Pre-alert         ay No.5       :> 00 Pre-alert         ay No.5       :> 00 Pre-alert         ay No.5       :> 00 Pre-alert         ay No.5       :> 00 Pre-alert         ay No.5       :> 00 Pre-alert         ay No.5       :> 00 Pre-alert         ay No.5       :> 00 Pre-alert         ay No.5       :> 00 Pre-alert         ay No.5       :> 00.00 Pre-alert         winton       :> 00.00 Pre-alert         ay No.5       :> 00.00 Pre-alert         ay No.5       :> 00.00 Pre-alert                                                                                                    | elay   | No. 1    | :> UU Alert       |
| ay No.2       :> 00 Pre-alert         ay No.2       :> 00 Alert         ay No.3       :> 00 Pre-alert         ay No.3       :> 00 Alert         ay No.3       :> 00 Alert         ay No.4       :> 00 Alert         ay No.4       :> 00 Alert         ay No.4       :> 00 Alert         ay No.5       :> 00 Alert         ay No.4       :> 00 Alert         ay No.5       :> 00 Pre-alert         ay No.5       :> 00 Pre-alert         ay No.5       :> 00 Pre-alert         ay No.5       :> 00 Pre-alert         ay No.5       :> 00 Pre-alert         ay No.5       :> 00 Pre-alert         ay No.5       :> 00 Pre-alert         ay No.5       :> 00 Pre-alert         ay No.5       :> 00 Pre-alert         ay No.5       :> 00 Pre-alert         ay No.5       :> 00 Pre-alert         ay No.5       :> 00 Pre-alert         ay No.5       :> 00 Pre-alert         ay No.5       :> 00 Pre-alert         ay No.5       :> 00 No         Hydrographs / data loggers         tus curve       :> 0024.0 h         allbration of MA output X         nnel number       :> 01.01 </td <td>elay</td> <td>No.1</td> <td>:≻ OO Fault</td>                                                                                                    | elay   | No.1     | :≻ OO Fault       |
| ay       No.2       :>       UU       Alert         ay       No.2       :>       00       Fault         ay       No.3       :>       00       Pre-alert         ay       No.3       :>       00       Alert         ay       No.3       :>       00       Alert         ay       No.3       :>       00       Alert         ay       No.4       :>       00       Alert         ay       No.4       :>       00       Pre-alert         ay       No.4       :>       00       Alert         ay       No.5       :>       00       Pre-alert         ay       No.5       :>       00       Alert         ay       No.5       :>       00       Alert         ay       No.5       :>       00       Alert         ay       No.5       :>       01       No.4         x       NU       Fault       Yout       Alert         ay       No.5       :>       UU       Pre-alert         ay       No.5       :>       UU       Pre-alert         wito.5       :>       UI <t< td=""><td>+1 a v</td><td>No.2</td><td>·&gt; 00 Pre-alert</td></t<>                                                                                                    | +1 a v | No.2     | ·> 00 Pre-alert   |
| ay No.2 :> 00 Fault<br>ay No.3 :> 00 Pre-alert<br>ay No.3 :> 00 Alert<br>ay No.3 :> 00 Alert<br>ay No.4 :> 00 Alert<br>ay No.4 :> 00 Alert<br>ay No.4 :> 00 Alert<br>ay No.5 :> 00 Pre-alert<br>ay No.5 :> 00 Pre-alert<br>ay No.5 :> 00 Fault<br>xxxx Date and time xxxxxxx<br>e :> 01.01.04<br>e :> 00:00<br>Hydrographs / data loggers<br>tus curve :> No<br>ber of windows :> 05<br>olution :> 00.50 min<br>e range :> 0024.0 m<br>alibration of MA output X<br>nnel number :> 00 mA<br>rent value :> 10.00 mA                                                                                                    | elay   | No. Z    | :> UU Alert       |
| ay No.3       :> 00 Pre-alert         ay No.3       :> 00 Alert         ay No.3       :> 00 Pre-alert         ay No.4       :> 00 Alert         ay No.4       :> 00 Alert         ay No.4       :> 00 Alert         ay No.4       :> 00 Alert         ay No.4       :> 00 Alert         ay No.5       :> 00 Pre-alert         ay No.5       :> 00 Alert         ay No.5       :> 00 Pre-alert         ay No.5       :> 00 Pre-alert         ay No.5       :> 00 Pre-alert         ay No.5       :> 00 Pre-alert         ay No.5       :> 00 Pre-alert         ay No.5       :> 00 Pre-alert         ay No.5       :> 00 Pre-alert         ay No.5       :> 00 Pre-alert         ay No.5       :> 00 Pre-alert         ay No.5       :> 01.0 Fault         #XXX Date and time XXXXXXX       e         e       :> 01.01.04         e       :> 01.01.04         e       :> 00.00         Hydrographs / data loggers         tus curve :> No         ber of windows :> 03.50 min         e range :> 024.0 h         allbration of MA output X         nnel number :> 00.00 MA </td <td>elay</td> <td>No. 2</td> <td>:&gt; 00 Fault</td>                                                                                                    | elay   | No. 2    | :> 00 Fault       |
| ay No.3       :> 00 Pre-alert         ay No.3       :> 00 Alert         ay No.3       :> 00 Pre-alert         ay No.4       :> 00 Alert         ay No.4       :> 00 Alert         ay No.4       :> 00 Alert         ay No.4       :> 00 Alert         ay No.5       :> 00 Alert         ay No.5       :> 00 Alert         ay No.5       :> 00 Alert         ay No.5       :> 00 Alert         ay No.5       :> 01 Pault         #X#X Date and time #X#X#XX       e         e       :> 01.01.04         e       :> 01.01.04         e       :> 00.50 min         e       :> 00.01.04         ber of windows :> 03         olution       :> 005.0 min         e range :> 024.0 h         allbration of mA output %         nnel number :> 01.01         ulation :> 00.00 mA                                                                                                    |        |          |                   |
| ay No.3       :> 00 Alert         ay No.3       :> 00 Fault         ay No.4       :> 00 Alert         ay No.4       :> 00 Alert         ay No.4       :> 00 Alert         ay No.5       :> 00 Alert         ay No.5       :> 00 Alert         ay No.5       :> 00 Alert         ay No.5       :> 00 Alert         ay No.5       :> 00 Alert         ay No.5       :> 00 Alert         ay No.5       :> 01.01.04         e       :> 00:00         Hydrographs / data loggers         tus curve       :> No         ber of windows :> US         olution       :> 00.50 min         e range :> V24.0 h         allbration of MA output %         nnel number :> 00.00 MA         rent value :> 10.00 MA                                                                                                    | elay   | N o . 3  | :> 00 Pre-alert   |
| ay         No.5         :>         UU Fault           ay         No.4         :>         UU Pre-alert           ay         No.4         :>         UU Pre-alert           ay         No.4         :>         UU Fault           ay         No.5         :>         UU Pre-alert           ay         No.5         :>         00 Alert           ay         No.5         :>         00 Alert           ay         No.5         :>         00 Alert           ay         No.5         :>         00 Alert           ay         No.5         :>         00 Jert           #XXX         Date         and time         #XXXXXXX           e         :>         >         00:UU           Hydrographs         /         data         loggers           tus         curve         :>         No           ber of windows :>         US         00         min           altored         :>         No         No           altored         :>         UI         n           altored         :>         00.0         mA           rent         :>         00         mA </td <td>elay</td> <td>No. 3</td> <td>:&gt; 00 Alert</td>                                                                                                    | elay   | No. 3    | :> 00 Alert       |
| ay No. 4       :> 00 Alert         ay No. 4       :> 00 Alert         ay No. 4       :> 00 Alert         ay No. 5       :> 00 Fault         ay No. 5       :> 00 Alert         ay No. 5       :> 00 Alert         ay No. 5       :> 00 Alert         ay No. 5       :> 00 Alert         ay No. 5       :> 00 Alert         ay No. 5       :> 00 Fault         #### Date and time ####################################                                                                                                    | elay   | N o . 5  | :> UU Fault       |
| ay No.4       :> UU Pre-alert         ay No.4       :> UU Fault         ay No.4       :> UU Fault         ay No.5       :> UU Pre-alert         ay No.5       :> UU Pre-alert         ay No.5       :> UU Pre-alert         ay No.5       :> UU Pre-alert         ay No.5       :> UU Pre-alert         ay No.5       :> UU Pre-alert         ay No.5       :> UU Pre-alert         ay No.5       :> UU Pre-alert         ay No.5       :> UU Pre-alert         ay No.5       :> UU Pre-alert         ay No.5       :> UU Pre-alert         ay No.5       :> UU Pre-alert         ay No.5       :> UU Pre-alert         ay No.5       :> UU Pre-alert         #XXX Date and time #XXXXXX       e         e       :> UI.U!.U#         Hydrographs / data loggers       tus curve :> No         ber of windows :> US       US         olution :> VO4.0       N         allbration of MA output %       nnel number :> UI         ulation :> VO0.00       mA                                                                                                    |        |          |                   |
| ay No.4       :> 00 Alert         ay No.4       :> UU Fault         ay No.5       :> UU Fault         ay No.5       :> 00 Alert         ay No.5       :> UU Fault         xxxxx Date and time xxxxxxx         e       :> UI.Pault         xxxx Date and time xxxxxxx         e       :> UI.UI.U4         e       :> UU:UU         Hydrographs / data loggers         tus curve       :> No         ber of windows :> US         olution       :> 00.50 min         e range       :> U24.U h         allbration of MA output X         nnel number       :> 00.00 MA         rent value :> 10.UU MA                                                                                                    | elay   | No. 4    | :> UU Pre-alert   |
| ay No.4       :> 000 Fault         ay No.5       :> 000 Alert         ay No.5       :> 000 Alert         ay No.5       :> 000 Fault         xxxxx Date and time xxxxxxxx         e       :> 01.01.04         e       :> 00.101.04         e       :> 00.101.04         e       :> 00.200         Hydrographs / data loggers         tus curve       :> No         ber of windows :> 03         olution       :> 000.50 min         e range       :> 024.0 h         allbration of mA output X         nnel number       :> 00.00 mA         rent value       :> 10.00 mA                                                                                                    | elay   | No. 4    | :> 00 Alert       |
| ay No.5       :> UU Pre-alert         ay No.5       :> OO Alert         ay No.5       :> UU Fault         #####       Date and time ####################################                                                                                                    | eray   | N 0.4    | :> UU Fault       |
| ay No.5 :> 00 Alert<br>ay No.5 :> UU Fault<br>***** Date and time ********<br>e :> U1.01.04<br>e :> U0:00<br>Hydrographs / data loggers<br>tus curve :> No<br>ber of windows :> US<br>olution :> 00.50 min<br>e range :> UZ4.0 h<br>allbration of MA output *<br>nnel number :> U1<br>ulation :> 00.00 mA                                                                                                    | elay   | No. 5    | :> UU Pre-alert   |
| ay No.5 :> UU Fault<br>XXXX Date and time XXXXXX<br>e :> U1.U1.U4<br>e :> UU:UU<br>Hydrographs / data loggers<br>tus curve :> No<br>ber of windows :> US<br>olution :> 00.50 min<br>e range :> U24.U h<br>allbration of MA output X<br>nnel number :> U1<br>ulation :> 00.00 mA<br>rent value :> 10.UU mA                                                                                                    | elay   | No. 5    | :> 00 Alert       |
| XXXX Date and time XXXXXX         e       :> U1.U1.U4         e       :> UU:UU         Hydrographs / data loggers         tus curve       :> No         ber of windows :> U3         olution       :> 00.50 min         e range       :> U24.U h         alibration of mA output X         nnel number       :> U1         vlation       :> 10.00 mA         rent value       :> 10.00 mA                                                                                                    | elay   | N 0 . 5  | :> UU Fault       |
| e :> U1.U1.U4<br>e :> UU:UU<br>Hydrographs / data loggers<br>tus curve :> No<br>ber of windows :> U3<br>olution :> 00.50 min<br>e range :> U24.U h<br>alibration of mA output %<br>nnel number :> U1<br>wlation :> 00.00 mA<br>rent value :> 10.UU mA                                                                                                    | *****  | ¥ Date : | and time XXXXXXX  |
| e :> UU:UU<br>Hydrographs / data loggers<br>tus curve :> No<br>ber of windows :> U3<br>olution :> 00.50 min<br>e range :> U24.U h<br>allbration of mA output X<br>nnel number :> U1<br>ulation :> 00.00 mA                                                                                                    | ate    |          | :> 01.01.04       |
| Hydrographs / data loggers<br>tus curve :> No<br>ber of windows :> US<br>olution :> 00.50 min<br>e range :> U24.0 h<br>alibration of mA output %<br>nnel number :> U1<br>ulation :> 00.00 mA<br>rent value :> 10.00 mA                                                                                                    | 1 не   |          | :> 00:00          |
| Hydrographs / data loggers<br>tus curve :> No<br>ber of windows :> US<br>olution :> 00.50 min<br>e range :> U24.U h<br>alibration of mA output X<br>nnel number :> U1<br>ulation :> 00.00 mA<br>rent value :> 10.UU mA                                                                                                    |        |          |                   |
| tus curve :> No<br>ber of windows :> US<br>olution :> 00.50 min<br>e range :> U24.U h<br>alibration of mA output X<br>nnel number :> U1<br>ulation :> 00.00 mA<br>rent value :> 10.UU mA                                                                                                    | жж ну  | drograpi | hs / data loggers |
| ber of windows :> U3<br>olution :> 00.50 min<br>e range :> U24.0 h<br>allbration of mA output X<br>nnel number :> U1<br>ulation :> 00.00 mA<br>rent value :> 10.00 mA                                                                                                    | tatus  | curve    | :> No             |
| olution :> 00.50 min<br>e range :> U24.0 h<br>allbration of mA output X<br>nnel number :> U1<br>ulation :> 00.00 mA<br>rent value :> 10.00 mA                                                                                                    | umber  | of wind  | dows :≻ US        |
| e range :> U24.0 h<br>alibration of mA output X<br>nnel number :> U1<br>ulation :> 00.00 mA<br>rent value :> 10.00 mA                                                                                                    | esolu  | tion     | :≻ 00.50 min      |
| alibration of mA output X<br>nnel number :> U1<br>ulation :> 00.00 mA<br>rent value :> 10.00 mA                                                                                                    | іне г  | ange     | :> U24.U h        |
| nnel nümber :> U1<br>ulation :> 00.00 mA<br>rent value :> 10.00 mA                                                                                                    | Call   | bration  | of mA output X    |
| ulation :> 00.00 mA<br>rent value :> 10.00 mA                                                                                                    | hanne  | I number | r :> 01           |
| rent value :> 10.00 mA                                                                                                    | imula  | tion     | :> 00.00 mA       |
|                                                                                                    | urren  | t value  | :> 10.00 MA       |
| XXX Fixed allocations                                                                                                    | *****  | F1 xed a | allocations       |
| ameter :> 00:00:00:00                                                                                                    | агане  | ter      | :> 00:00:00:00    |
| outputs :> UU:UU:UU:UU                                                                                                    | A out  | puts     | :> 00:00:00:00    |
| d rate RS232 :≻ 09600 baud                                                                                                    | aud r  | ate RS23 | 32 :> 09600 baud  |

General menu

| P | e | ۲ | н | 1 | t | τ | e | a |
|---|---|---|---|---|---|---|---|---|
| Е |   | 0 | c | ĸ | ÷ | d |   |   |
| 5 | 2 | Y | ė |   | d | 2 | t | 2 |
| E | 0 | a | d | - | d | a | t | a |

Selection

Hold Detault Reset

No Yes

## 5 START UP

## 5.5.4 Data logger menu

#### Hydrograph display

| Ammonium  | 29.03 ppm |
|-----------|-----------|
| Nitrate — | 8.17 ppm  |
| 1         | -         |
| 1         | 1         |
| 1         |           |
| 1         | 1         |
| 1         |           |
| 12/10     | 12/10     |
| 13,45     | 14:00     |

#### General menu

Selection

| **** | ***   | ж  | нı | / d | ۲ | 0 | 9 | r | 5 | Ρ | hs  |    |     |   |    |    |    |
|------|-------|----|----|-----|---|---|---|---|---|---|-----|----|-----|---|----|----|----|
| Rang | e     |    |    | _   | _ | : | ≻ | _ | υ | U | 1.  | 1  |     | h |    |    |    |
| Scal | e     |    | 1  | ×   |   | 0 | 0 | 0 | • | 2 |     | h  |     |   |    |    |    |
| **** | ***   | ** | *  | 1   |   | к | u | r | v | e | *   | *  | **  | * | ** | ** | ** |
| Addr | e 5 5 |    |    |     | _ | _ |   | : | ≻ |   |     | U  | 1   | _ |    |    |    |
| Titl | e     |    |    |     |   |   |   | : | ≻ |   | AĦ  | н  | on  | i | чн |    |    |
| Star | t     |    |    |     |   |   | : | ≻ | _ | υ | υυ  |    | U   | P | рн |    |    |
| Fini | sh    |    |    |     |   |   |   |   |   | : | >   | 0  | 60  |   | 0  | ΡP | Ħ  |
| **** | ***   | ** | ×  | Z   |   | к | u | r | v | e | *   | ×  | **  | ж | ** | ** | ** |
| Addr | e 5 5 |    |    |     |   |   |   | : | ≻ |   |     | 0  | 2   |   |    |    |    |
| Titl | e .   |    |    |     |   |   |   | : | ≻ | _ | N 1 | t  | r a | t | e  |    |    |
| Star | t     |    |    |     |   |   | : | ≻ |   | 0 | 0.0 | ١. | 0   | P | рн |    |    |
| Fini | sh    |    |    |     |   |   |   |   |   | : | ×   | 1  | UU  |   | U  | ΡP | н  |
|      |       |    |    |     |   |   |   |   |   |   |     |    |     |   |    |    |    |

| ******* | 3 . Kurve ########### |
|---------|-----------------------|
| Address | :> 03                 |
| Title   | :> pH value           |
| Start   | :≻ 000.0 рн           |
| Finish  | :> U14.U pH           |
|         |                       |
|         |                       |
|         |                       |
|         |                       |
|         |                       |
|         |                       |
|         |                       |
|         |                       |
|         |                       |
|         |                       |
|         |                       |

## 5 START UP

## 5.6 Key lock

Converter PAM2080 is equipped with an automatic key lock in order to prevent unintentional changes to menu settings.

#### Undo key lock

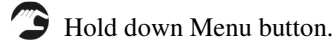

Then also press Enter for a few seconds.

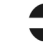

A flashing cursor in the first entry row indicates that the key lock has been lifted and changes are possible.

The keys are automatically locked again after 3 minutes of inactivity. The lock must be lifted again prior to new changes or entries.

You can undo the key lock as described above at the menu level on every screen.

## 5.7 The most important settings for a quick start

You can quickly adapt the measuring system to your needs if you pay attention to the small number of settings described below. All further changes and configurations can be carried out at any time during ongoing operation.

The measuring system is pre-configured factory-side in accordance with the order data.

#### Electrode type

Check whether the set electrode type matches the electrode installed in the immersion holder in the respective measuring channel (= Addr.No.). Pay attention to electrode identification and plug no. (= Addr.No.). The electrode type (measuring parameter) is displayed top right in the called-up measuring channel.

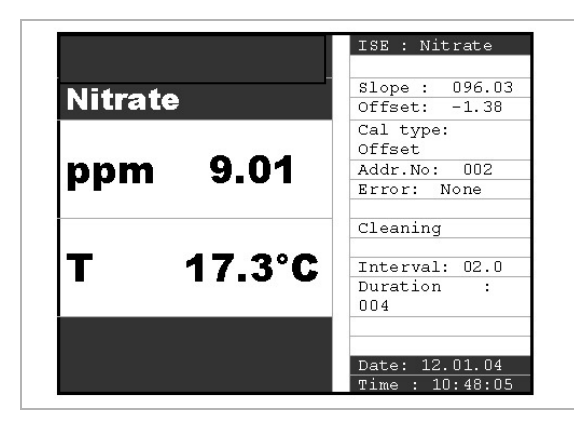

Change the electrode type where necessary under "Menu – Sensor data – Electrode".

#### Measuring range = mA-output

Set the mA range that you need for the respective sensor: "Menu – Power output – mARange / Start point / Finish point"

Example: Ammonium (NH4-N)

0 .. 20 mA ----- 0 .. 50 mg/l NH4-N

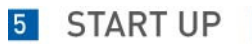

#### **Displaying units**

You can select the parameter units.

| for pH:   | pН     | or       | mV                  |      |
|-----------|--------|----------|---------------------|------|
| for Redox |        | mV       | or                  | Volt |
| for ISE   | connec | etn. or  | Atom                |      |
|           |        | $(NH_4)$ | NH <sub>4</sub> -N) |      |
|           |        |          |                     |      |

"Display - Units"

#### Auto clean function

If necessary, set the rinse function for immersion holders here. Our recommendation:

#### Rinse medium Air

| Interval: 0,5 hr. |        |
|-------------------|--------|
| Rinse duration:   | 4 sec. |
| Hold time:        | 30 sec |
| Automatic:        | yes    |

#### Rinse medium water

| Interval: 2,0 hr. |         |
|-------------------|---------|
| Rinse duration:   | 20 sec. |
| Hold time:        | 30 sec. |
| Automatic:        | yes     |

"Rinse - Interval / Duration / Hold time / Automatic"

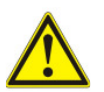

#### CAUTION!

If you use water as the rinse medium, it is essential that you activate the winter service in addition (against risk of frost)!

#### 6.1 Preparation for sensor calibration

To ensure that the measuring system can supply you with correct online data, the installed sensors must be pre-calibrated.

It is essential that you pay attention to the following information:

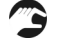

Remove all potential protective caps, if present, from the sensors.

In the case of ion-sensitive probes (ISE), check that there are no air bubbles adhering to the inner side of the membrane. For procedure for removing air bubbles.

2 Leave the immersion holder with the sensors in the measuring medium for at least one hour before you commence with a calibration. The sensors need this time in order to get used to the medium matrix.

We recommend undertaking the following types of calibration:

#### 2-point calibration when:

- Starting up for the first time.
- Changing/regenerating electrodes.
- Changing the measuring point ( $\approx$  change of matrix).

#### **Offset calibration:**

Regularly during permanent operation depending on electrode drift.

## 6.2 2-Point-Calibration

2-point calibration takes place with two separate measuring solutions (standards) with known concentrations.

#### pH- Redox electrodes:

To calibrate pH / Redox electrodes use ready-made standard buffer solutions that can also be procured via the chemical / laboratory market.

#### Ion-sensitive probes (ISE):

To calibrate ion-sensitive probes do not use ready-made standard solutions from the laboratory market. These are of no use for calibration, since as a synthetic measuring solution they never correspond to the water matrix in which the online measurement is subsequently used. In practice, the resulting calibration data are only utilisable to a limited extent and may sometimes lead to considerable deviations in measurement.

**Produce your own calibration standards**. This is not difficult, but the mistakes described above can be avoided by doing so. Production of a customised standard solution is described below.

If possible, calibration solutions should be used that are within the prescribed measuring range for online measuring. The use of concentrations at approx. 10-20% and approx. 80-90% of the expected measuring range has proved effective (see example).

Example:

| 0 50 mg/ NO3-N    | measuring range set on PAM2080 (= mA output)  |
|-------------------|-----------------------------------------------|
| ca. 5 mg/l NO3-N  | = 1st standard solution (10% measuring range) |
| ca. 45 mg/l NO3-N | = 2nd standard solution (90% measuring range) |

Produce calibration standards with "your" specific water matrix. For this you use the actual measuring water in which the online measurement is to function later. 6.2.1 Producing calibration standards (ISE)

#### 1st standard (lower concentration) sample volume approx. 800 ml:

Fill a clean vessel (1-ltr. beaker) with approx. 400 ml measuring water.

Dilute with drinking/processing water to approx. 800 ml calibration solution.

For sewage works: optimum dilution water is drained water from final sedimentation.

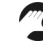

Determine the precise concentration of the 1st standard solution in the laboratory, please note measurement.

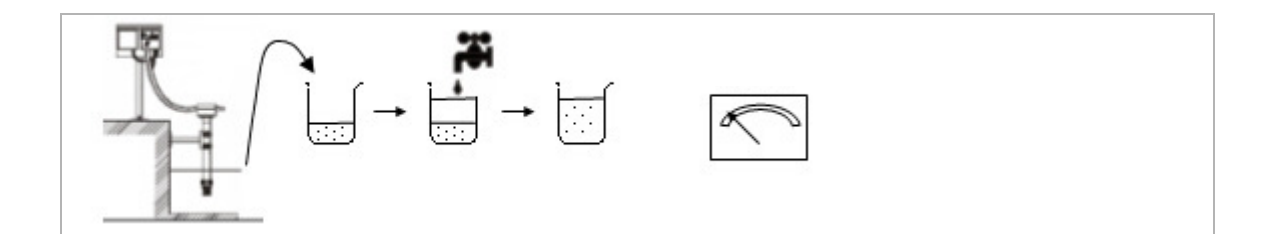

#### 2nd standard (upper concentration) sample volume approx. 800 ml:

Fill a clean vessel (1-ltr. beaker) with approx. 800 ml measuring water.

Using a suitable standard salt increase the concentration in the sample.

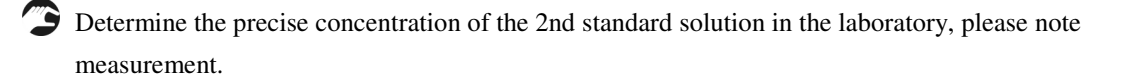

Where necessary, the mix ratios should be adapted to the optimum measuring range by means of trials. You can obtain information on suitable standard salts from KROHNE.

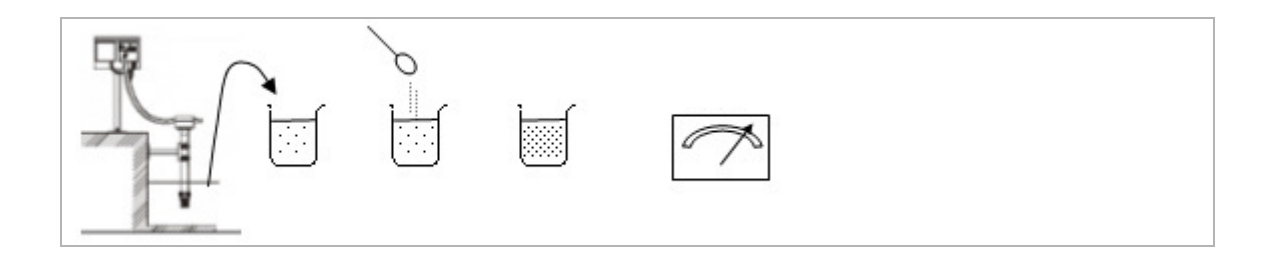

#### 6.2.2 Carrying out 2-Point-Calibration

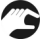

Select the measuring channel that you wish to calibrate.

Set the calibration type to 2-point calibration ("Calibration – Cal.method – 2-Point").

Now enter the determined concentrations (laboratory values) of the calibration solutions / pH buffer for 1st buffer and 2nd buffer in the Cal menu ("Menu – Cal.menu – 2-Point-Calibration – 1<sup>st</sup> buffer / 2<sup>nd</sup> buffer").

Terminate the entry and return from the Cal menu via the parameter menu back to the measurement display ("Menu – Cal.menu – Menu – Parameter")

Now place the immersion holder with the probe to be calibrated in the 1st calibration standard. First clean the probe thoroughly using clean water.

The probe/immersion holder should be moved/swung in the calibration solution if possible.

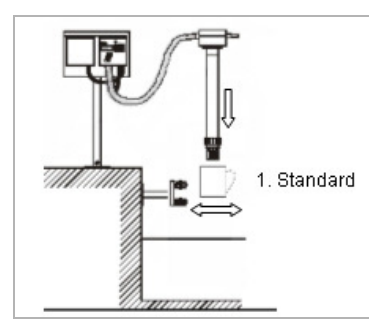

Now press the Hold button on the converter. Converter goes into system setting "Maintenance".

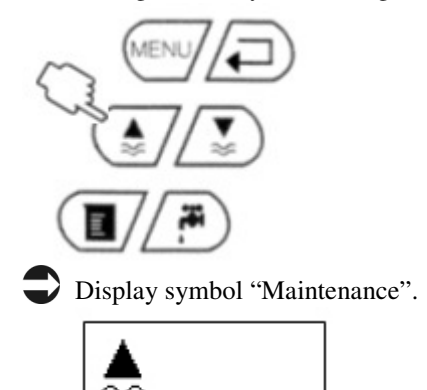

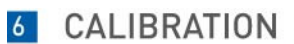

Now press the Cal button on the converter

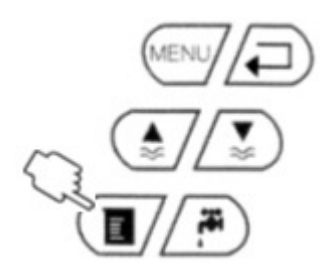

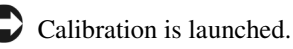

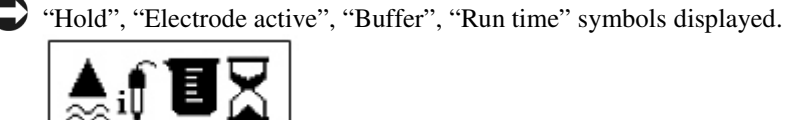

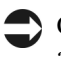

Calibration to the 1st standard lasts approx. 2 minutes. The symbols "Hold" and "Run time" are displayed after that.

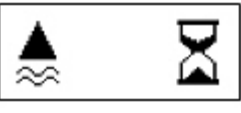

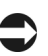

System waits for the 2nd standard.

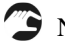

Now place the immersion holder in the 2nd calibration standard.

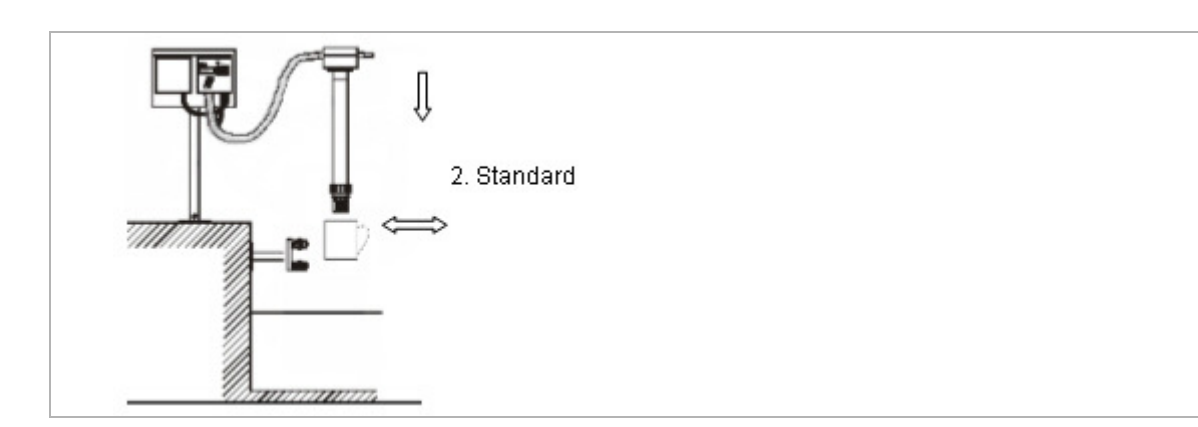

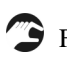

First rinse the probe thoroughly again using clean water.

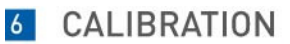

**B** 

The probe/immersion holder should be moved/swung in the calibration solution again if possible.

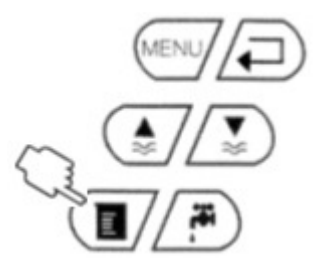

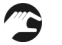

Now press the Cal button on the converter again in order to continue calibration.

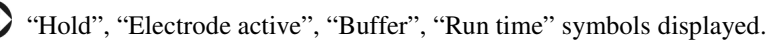

≜iî ∎ 🛛

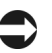

Again, calibration to the 2nd standard lasts approx. 2 minutes. The "Hold", "Electrode", and "Run time" symbols are then displayed.

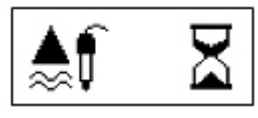

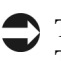

The converter now calculates the calibration curve The "Hold" symbol is then displayed.

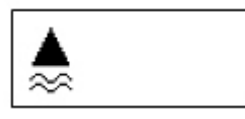

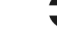

2-point calibration is thereby completed.

3

To complete, press the "Measure" button in order to delete the hold function. By doing so you release the analogue output again.

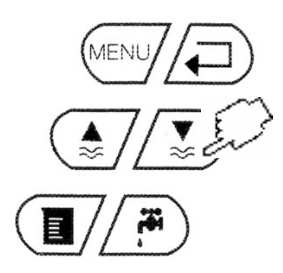

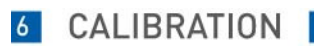

Pay attention to the specific calibration data for this probe

- ► Slope
- ▶ Offset

## 6.3 Offset Calibration

Offset calibration is used to compensate for the electrode drift that sets in due to the interaction of the probes with the measuring medium.

This drift is dependent upon the substances contained in the water and is therefore different for every measuring point. With time, you will establish how often you need to carry out an offset in each case.

Offset calibration is very easy to carry out. The probe generally remains in the measuring medium in the process.

#### **Carrying Out Offset Calibration**

Select the measuring channel that you wish to calibrate.

Set the calibration type to offset calibration ("Calibration – Cal.method – Offset). Ensure that measurement is active (must not remain on "Hold").

S Now press the Cal button once.

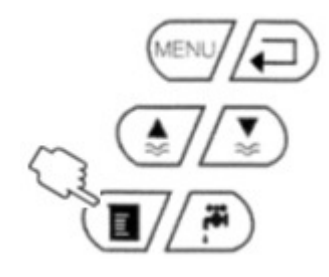

Displays of "Hold", "Electrode active", "Buffer", "Run time" indicate that the offset routine is running.

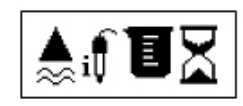

The symbols "Hold", "Buffer" and "Run time" are displayed after approx. 20 sec.

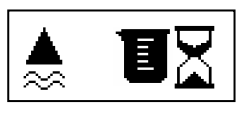

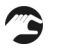

Now press the Cal button once more in order to save the determined measurement internally.

You now have 2 hours.

The current measurement is saved by the converter as "Redox voltage" for the next 2 hours. Offset calibration must be completed within this period, otherwise the entire process will be cancelled. The converter will then continue to work with the former calibration data.

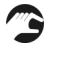

Now take a medium sample close to the probe. Determine the concentration of the sample (laboratory).

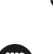

The converter continues to work as normal in the meantime.

Enter the determined laboratory value of the sample in the measuring converter as "current value" ("Calibration – current value").

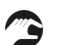

Then press the Cal button on the converter again in order to continue / complete the calibration.

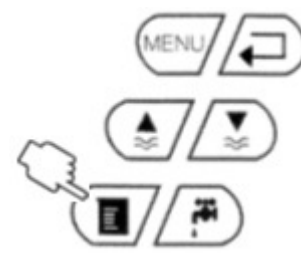

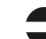

The symbols "Hold", "Electrode active", "Buffer", "Run time" are displayed.

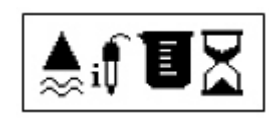

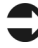

The "laboratory value" is adopted and a curve adaptation is recalculated by the converter using the saved internal "Redox value".

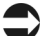

The symbols "Hold", "Electrode" and "Run time" are displayed.

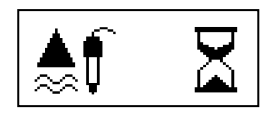

Th

The symbols disappear after a few seconds and measurement is in the active measuring mode with new offset of the concentration curve.

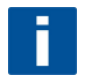

#### NOTE ON PH / REDOX MEASUREMENT

You can carry out offset calibration with total ease with both ISE probes and pH / Redox probes. Proceed as described above. Measure the pH value of the measuring medium using a comparison pH measurement (manual pH meter) and enter the pH value under Buffer 1.

## 6.4 General settings

Enter the menu-button to make the general settings.

#### **General Data**

| Designation   | Settings                                       | Description                                                                                                    |
|---------------|------------------------------------------------|----------------------------------------------------------------------------------------------------|
| Scroll time   | 00.0 – 99.9 min                                | Automatic display-switching between measuring channels.<br>00.0 min = no scroll function                                                                                                    |
| Modifications | permitted<br>blocked<br>save data<br>load data | Permitted: Entries and modifications are possible.Blocked:Entries and modifications are not possible.save data:Saves the current general settings in EEPROM.load data:Loads and uses the last saved settings                                                                                                    |
| Parameters    | Normal<br>Hold<br>Reset<br>Default             | Normal       Standard setting. Relay contacts are active as long as thresholds are exceeded.         Hold       Relay contacts are active, but are held even if thresholds are no longer exceeded.         Reset using the Measure button.       Reset using the Measure button.         Reset       The converter carries out a new system start.         All set data are retained       Default         Default       The converter carries out a new system start. All data set by the user are reset to factory settings. |

#### **Relay-Output**

| Designation                       | Settings         | Description                                                                                                    |                                                                                                    |  |  |  |  |
|-----------------------------------|------------------|----------------------------------------------------------------------------------------------------|----------------------------------------------------------------------------------------------------|--|--|--|--|
| Inverted                          | 00000 -<br>11111 | The switching contacts for the respective relay can be set as follows<br>0 = close actively (idle current, relay open as normal)<br>1 = open actively (operating current, relay closed as normal)<br>Relay allocation:<br>$0 \ 0 \ 0 \ 0 \ 0 \ 0 \ 0 \ 0 \ 0 \ 0 \$ |                                                                                                    |  |  |  |  |
| Switching contacts<br>Relay No. 1 | 00 – 16          | Pre-alert<br>Alert<br>Fault                                                                                                    | 00 = not active<br>01 = active on measuring channel 1<br>02 = active on measuring channel 2<br>03 = active on measuring channel 3<br>and so on<br>Setting possibilities as with pre-alert<br>Setting possibilities as with pre-alert |  |  |  |  |
| Switching contacts<br>Relay No. 2 | 00 – 16          | Pre-alert<br>Alert<br>Fault                                                                                                    | 00 = not active<br>01 = active on measuring channel 1<br>02 = active on measuring channel 2<br>03 = active on measuring 3<br>and so on<br>Setting possibilities as with pre-alert<br>Setting possibilities as with pre-alert         |  |  |  |  |

| Switching contact<br>Relay No. 3 | 00 – 16 | Pre-alert<br>Alert<br>Fault | 00 = not active<br>01 = active on measuring channel 1<br>02 = active on measuring channel 2<br>03 = active on measuring channel 3<br>and so on<br>Setting possibilities as with pre-alert<br>Setting possibilities as with pre-alert |
|----------------------------------|---------|-----------------------------|----------------------------------------------------------------------------------------------------|
| Switching contact<br>Relay No. 4 | 00 – 16 | Pre-alert<br>Alert<br>Fault | 00 = not active<br>01 = active on measuring channel 1<br>02 = active on measuring channel 2<br>03 = active on measuring channel 3<br>and so on<br>Setting possibilities as with pre-alert<br>Setting possibilities as with pre-alert |
| Switching contact<br>Relay No. 5 | 00 - 16 | Pre-alert<br>Alert<br>Fault | 00 = not active<br>01 = active on measuring channel 1<br>02 = active on measuring channel 2<br>03 = active on measuring channel 3<br>and so on<br>Setting possibilities as with pre-alert<br>Setting possibilities as with pre-alert |

The relays can be freely programmed individually or in combinations. In the process only one alert status can be allocated to each relay (lower alert threshold or upper alert threshold or technical fault). Incorrect or duplicated allocations can lead to measuring converter malfunction.

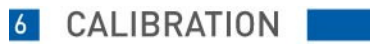

#### **Date and time**

| Designation | Settings               | Description                                                                                                    |
|-------------|------------------------|----------------------------------------------------------------------------------------------------|
| Date        | 01.01.04 –<br>31.12.99 | Date entry / modification if required                                                                                                    |
| Time        | 00:00 - 23:59          | Time entry / modification if required. Automatic adjustment from standard time (GMT (+1)) to summer time (GMT+1 (+2)) does not take place. |

## 6.5 Hydrograph Menu

## Hydrographs and data loggers

| Designation    | Settings              | Description                                                                                                    |
|----------------|-----------------------|----------------------------------------------------------------------------------------------------|
| Status curve   | Yes<br>No             | Yes<br>The measurement is shown additionally as a trend curve in the field beneath the<br>temperature display in the normal display screen of a measuring channel.<br>The display range corresponds to the set range of the mA power output.<br>No<br>Depiction of the hydrograph in the measuring channel display screen is switched off. |
| Number windows | 00 - 03               | Indicates the number of hydrograph windows (data logger function). A maximum of 3 windows can be activated.                                                                                                    |
| Resolution     | 00.02 – 99.00<br>min. | Time interval during which the measurements are depicted in the status curve in updated form.                                                                                                    |
| Time range     | 00.1 – 99.9 h         | Adjustable time for the visible time window of the status curve. Recommendation: 24.0 h                                                                                                    |

## Calibration of analogue outputs

| Designation    | Settings   | Description                                                                                                    |
|----------------|------------|----------------------------------------------------------------------------------------------------|
| Channel number | 01 - 08    | Selection of the channel in which the analogue output is to be tested / calibrated.                                                                                                    |
| Simulation     | 00 – 20 mA | Entry of a power value which is then present at the corresponding terminals of the respective channel.<br>Ideal for simple testing of signal lines from the converter to analogue value recorders.                                                                                                    |
| Power value    | 00 – 20 mA | Entry of the power value actually arriving at the end of the signal line when a simulated current value has been preset.<br>The converter automatically corrects the analogue output based on the entry.<br>This way you can easily compensate for signal deviations/losses of current in signal lines. |

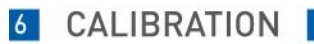

## Fixed allocations of analogue outputs

| Designation     | Settings                                  | Description                                                                                                    |
|-----------------|-------------------------------------------|----------------------------------------------------------------------------------------------------|
| Parameters      | 00:00:00:00                               | Allocation of 4 of the maximum 8 possible measuring channels $(01 - 08)$ to the 4 analogue outputs. Attention, no channel may be indicated multiple times.                                                                                                    |
| mA outputs      | 00:00:00:00                               | Free allocation of analogue outputs 01-04 to the measuring channel defined above                                                                                                    |
| Baud rate RS232 | 02400<br>04800<br>09600<br>19200<br>38400 | Factory setting 09600 baud.<br>Setting for data transmission between converter and PC. If possible, do not change the<br>baud rate on the converter.<br>If necessary, change the baud rate on your PC to the same baud rate as the converter.                                 |
| Baud rate RS422 | 02400<br>04800<br>09600<br>19200<br>38400 | Factory setting 19200 baud.<br>Setting for data transmission between converter and probe.<br>Do not change the baud rate, otherwise communication between converter and probe<br>may be disrupted.<br>In the case of doubt speak to the KROHNE service department beforehand. |

## 6.6 Channel-specific settings

This menu is the same for every measuring channel.

You must undertake specific parameter changes for every measuring channel separately.

#### **Measuring point name**

| Designation | Settings       | Description                                                                                                    |   |   |   |   |    |   |   |   |   |   |   |   |   |   |   |  |
|-------------|----------------|----------------------------------------------------------------------------------------------------|---|---|---|---|----|---|---|---|---|---|---|---|---|---|---|--|
| Addr: 01    | NAM760-<br>BDS | 1. Title<br>The name of the measuring point or another designation can be entered here. The<br>following ASCII symbols are available to you. |   |   |   |   |    |   |   |   |   |   |   |   |   |   |   |  |
|             |                |                                                                                                    |   | ! | " | # | \$ | % | & |   | ( | ) | * | + | , | - |   |  |
|             |                |                                                                                                    | / | 0 | 1 | 2 | 3  | 4 | 5 | 6 | 7 | 8 | 9 | : | ; | < | = |  |
|             |                |                                                                                                    | > | ? | А | В | С  | D | Е | F | G | Н | I | J | K | L | М |  |
|             |                |                                                                                                    | N | 0 | Р | Q | R  | S | Т | U | v | W | Х | Y | Z | a | b |  |
|             |                |                                                                                                    | с | d | e | f | g  | h | i | j | k | 1 | m | n | 0 | р | q |  |
|             |                |                                                                                                    | r | s | t | u | v  | w | x | у | z |   |   |   |   |   |   |  |
|             |                |                                                                                                    |   |   |   |   |    |   |   |   |   |   |   |   |   |   |   |  |

## Sensor data - setting of sensor type

| Designation | Settings                                                                                                    | Description                                                                                                    |
|-------------|----------------------------------------------------------------------------------------------------|----------------------------------------------------------------------------------------------------|
| Slope       | xxx.x %<br>0.00 - 100 %                                                                                                    | Displays the dynamic sensor slope. The value changes depending on the calibration data and sensor duration of operation.<br>Manual correction of the value is generally not necessary.<br>Please ask for details at the KROHNE service department covering your area.                                                                      |
| Offset      | +- x.xx pX<br>- 9.99 - + 9.99<br>pX                                                                                                    | Displays the dynamic sensor zero point. The value changes depending on the calibration and sensor duration of operation.<br>Manual correction of the value is generally not necessary.<br>Please ask for details at the KROHNE service department covering your area.                                                                      |
| Electrode   | Gas sensor<br>pH-Type<br>Ammoniac<br>Ammonium<br>Nitrate<br>Potassium<br>Calcium<br>Sulfite<br>Cyanide<br>Chloride<br>Fluoride<br>Sodium<br>Bromide<br>Nitrite<br>Redox<br>Oxygen<br>Chlorine<br>Phosphate<br>Lithium<br>Refraction<br>Lead<br>Sulfide<br>Sulfide-H<br>Sulfide-H2 | <ul><li>Sensor type that is recognised by the converter.</li><li>The new sensor type must be selected here if the sensor is changed on the respective measuring channel.</li><li>Depending on sensor type the corresponding factory setting is retrieved with the specific sensor data.</li><li>Further sensor types on request.</li></ul> |
| Zero line   | 000.0 ppm                                                                                                    | Lower sensor-specific sensitivity threshold. This value is a component of the factory calibration. Modifications only after consultation with KROHNE-System service department.                                                                                                    |

### **Sensor calibration**

| Designation   | Settings                                | Description                                                                                                    |
|---------------|-----------------------------------------|----------------------------------------------------------------------------------------------------|
| Current value | 00.00 ppm                               | Displays the last current calibration value.<br>Entry of the offset value for offset calibration here. See also offset calibration                                                                                                    |
| Cal. method   | Offset<br>2-point<br>StdAdd.<br>C-curve | Opportunity to select calibration routines. See calibration menu for further details.<br>Offset<br>1-point adaptation of an available calibration curve in order to compensate for drift<br>deviations.<br>2-point<br>Calibration method via 2 standard solutions.<br>Std.Add.<br>Calibration routine via a standard addition (optional).<br>C-curve<br>Calibration by creating a concentration curve (optional). |

#### General settings for sensor

| Designation    | Settings                            | Description                                                                                                    |
|----------------|-------------------------------------|----------------------------------------------------------------------------------------------------|
| Start position | Measurement<br>Maintenance          | Indicates in which mode the converter is to switch following start-up / Power on.<br>Measurement<br>The converter switches to measuring mode. The analogue outputs are active.<br>Maintenance<br>The converter remains in maintenance mode, the analogue outputs are switched to<br>Hold.<br>Manual release by pressing the Measurement button on the converter is necessary.    |
| Check type     | Off<br>Normal<br>Moderate<br>Strict | Indicates under which criteria the functionality of the electrodes is to be monitored.<br>Off<br>Electrode monitoring only during calibration.<br>Normal<br>Constant checking using standard tolerances.<br>Moderate<br>Constant checking using tight tolerances.<br>Strict<br>Constant checking using minimum tolerances.<br>Recommend setting in standard applications: "Off". |
| Zero balance   | Manual<br>Automatic                 | Manual<br>Null balance occurs during the next calibration in each case. Specifically for large<br>measuring ranges. This setting is used in the normal case.<br>Automatic<br>For use when measuring is undertaken consistently in the lower measuring range. Null<br>balance then occurs internally. Increases precision in the lower measuring range.                           |

## Setting analogue outputs

| Designation  | Settings           | Description                                 |
|--------------|--------------------|---------------------------------------------|
| mA range     | 0 20 mA<br>4 20 mA | Set the type of analogue signals here       |
| Start point  | 000.0 ppm          | Enter the start concentration for 0 or 4 mA |
| Finish point | 000.0 ppm          | Enter the finish concentration for 20 mA    |

## Setting threshholds (relay control)

| Designation | Settings  | Description                                                                  |
|-------------|-----------|------------------------------------------------------------------------------|
| Pre-alert   | 000.0 ppm | The pre-alert is triggered if values are exceeded. Set relays are activated. |
| Alert       | 000.0 ppm | The alert is triggered if values are exceeded. Set relays are activated      |
| Hysteresis  | 000.0 ppm | Adjustable switching threshold                                               |
| Delay       | 000.0 min | Adjustable time by which an alert trigger can be delayed.                    |

## Settings for the display

| Designation | Settings                                       | Description                                                                                                    |
|-------------|------------------------------------------------|----------------------------------------------------------------------------------------------------|
| Units       | lin<br>log<br>mV<br>pH<br>%                    | The selection possibilities depend on the respective parameter. The reference magnitude between molecule or element can also be chosen during ISE measurement.                                                                                                    |
| Modify      | permitted<br>blocked<br>save data<br>load data | permitted<br>Entries and modifications are possible for this channel.<br>blocked<br>Entries and modifications are not possible<br>save data<br>Saves the current measuring channel settings.<br>load data<br>loads and uses the last saved channel settings.                                         |
| System      | Reset<br>Default<br>Test                       | Reset<br>The converter is restarted with the currently used parameters<br>Default<br>The converter is restarted with the factory settings. Existing customised settings are<br>lost.<br>Test<br>The converter switches to a test mode. Use this setting only in consultation with<br>KROHNE service. |
| Zero point  | 000.0 ppm                                      | Measurements beneath this adjustable value are displayed with this value.                                                                                                    |

## Settings for auto-clean function

| Designation | Settings  | Description                                                                                                    |
|-------------|-----------|----------------------------------------------------------------------------------------------------|
| Interval    | 000.0 h   | Entry at which time intervals the auto-clean function is to be activated.<br>Recommendation: 000.5 h for compressed air, 002.0 h for water                |
| Duration    | 000 sec   | Rinse duration in seconds<br>Recommendation: 005 sec. for compressed air, 020 sec. for water                                                              |
| Hold time   | 000 sec   | Waiting period after rinsing after which measurement can be engaged again. The analogue outputs are frozen during the hold time. Recommendation: 030 sec. |
| Automatic   | Yes<br>No | YesThe auto-clean function is activeNoThe auto-clean function is not active.                                                                              |

## Settings for auto-clean function winter service (necessary when rinsing with water)

| Designation | Settings  | Description                                                                                                    |
|-------------|-----------|----------------------------------------------------------------------------------------------------|
| Interval    | 000.0 h   | Entry at which time intervals the auto-clean function is to be activated.<br>Recommendation: 000.2 h                             |
| Duration    | 000 sec   | Rinse duration in seconds<br>Recommendation: 002 sec.                                                                            |
| Hold time   | 000 sec   | Waiting period after rinsing after which measurement can be engaged again. The analogue outputs are frozen during the hold time. |
| Temperature | 008 °C    | Limit temperature for winter service program.                                                                                    |
| Automatic   | Yes<br>No | Yes The auto-clean function is active<br>No The auto-clean function is not active.                                               |

#### Switch to other menu levels

| Designation | Settings  |           | Description                      |
|-------------|-----------|-----------|----------------------------------|
| Menu        | MainMnu   | MainMnu   | Return to the main menu          |
|             | CalMnu    | CalMnu    | Call up the calibration menu     |
|             | SensorMnu | SensorMnu | Call up the specific sensor menu |

## 6.7 Calibration submenu

You set the specific parameters for the calibration routines in this menu.

You get to the calibration submenu via the measuring channel menu.

#### Entering current value for offset calibration

| Designation | Settings  | Description                                          |
|-------------|-----------|------------------------------------------------------|
| Current pt  | 00.00 ppm | Entry of the laboratory value for offset calibration |

#### Settings for standard addition (optional)

| Designation   | Settings  | Description                                                                     |
|---------------|-----------|---------------------------------------------------------------------------------|
| Sample volume | 10.00 lt  | Pre-set volume in which calibration is carried out following standard addition. |
| Flow          | 000.02 ml | Inflow rate of the standard calibration solution                                |
| Standard      | 0.000 M/l | Concentration of the standard in Mol/I                                          |
| No. steps     | 03 step   | Enter number of steps with which the standard addition is to be implemented.    |

#### 2-point calibration: Entering the concentrations of the standard solutions

| Designation | Settings  | Description                                                                          |
|-------------|-----------|--------------------------------------------------------------------------------------|
| 1st buffer  | 000.0 ppm | Entry of the concentration of the first calibration standard (low concentration)     |
| 2nd buffer  | 000.0 ppm | Entry of the concentration of the second calibration standard (higher concentration) |

#### Compensation of constant disturbances (manual correction of cross-sensitivities )

| Designation      | Settings    | Description                                                                                                    |
|------------------|-------------|----------------------------------------------------------------------------------------------------|
| Correction value | +- 00.0 ppm | <ul><li>Here you can manually undertake compensations if disturbing ions disturb the measurement by a constant amount.</li><li>Set a fixed correction value that is added to the measurement (+) or deducted from the measurement (-).</li><li>After entering the correction value you must carry out an offset calibration using the medium's current measurement (measurement prior to entry of the correction value).</li></ul> |

#### Calibrating the temperature sensor

| Designation | Settings | Description                                                                                                    |
|-------------|----------|----------------------------------------------------------------------------------------------------|
| Temperature | 025.0 °C | If the temperature sensor does not display the correct temperature, the temperature can<br>be calibrated here.<br>Implementation: enter the current temperature and then press Enter. Switch briefly into<br>display mode. Switch back to the menu and enter the same temperature once again.<br>Press Enter. The calibration temperature is saved. |

#### Settings for calibration with standard addition (optional) only on Analyser DISCO-2

| Designation   | Settings  | Description                                                                                              |
|---------------|-----------|----------------------------------------------------------------------------------------------------|
| Pump duration | 00.1 min  | Pump duration of a metering pump                                                                         |
| Cond. volume  | 0.000 lt  | Volume of conditioning medium which is to be set                                                         |
| Automatic     | No<br>Yes | No<br>Manual activation of the standard addition<br>Yes<br>Automatic activation of the standard addition |
| Valve number  | 000       | Sets which valve is to be controlled during standard addition                                            |

#### Back to measuring mode

| Designation | Settings              | Description                                                                                                    |
|-------------|-----------------------|----------------------------------------------------------------------------------------------------|
| Menu        | Parameters<br>Default | Parameters<br>Return to the measuring channel menu<br>Default<br>Restart with factory settings<br>The parameters used up to now are deleted. |

## 6.8 Sensor date submenu

In the sensor data submenu you have the opportunity to activate sensor-specific functions. You can offset various sensors with one another and thus actively reduce cross-sensitivities from unknown ions.

You get to the sensor data submenu via the measuring channel menu.

#### Settings for disturbing ion compensation

| Designation    | Settings      | Description                                                                                                    |
|----------------|---------------|----------------------------------------------------------------------------------------------------|
| Channel number | 00            | Set the other channel that is to be used for compensation here.                                                                              |
| Coefficient    | -9.99 - +9.99 | Offsetting factor by which the cross-sensitivity in respect of counter-ions is to be compensated. Please ask KROHNE for the specific values. |
| Addition       | Yes<br>No     | Yes<br>Activation of compensation<br>No<br>Deactivation of compensation                                                                      |

#### **Electrode specification (factory setting)**

| Designation  | Settings   | Description                                                                                            |
|--------------|------------|----------------------------------------------------------------------------------------------------|
| Inner buffer | +- 000 mV  | Sensor-specific features. Loaded on retrieval of the sensor. Please do not change the factory setting. |
| Norm-Offset  | +- 0.00 pX | Sensor-specific features. Loaded on retrieval of the sensor. Please do not change the factory setting. |

## Damping the analogue output

| Designation      | Settings            | Description                                                                                                    |
|------------------|---------------------|----------------------------------------------------------------------------------------------------|
| Averaging above  | 000 –100<br>points  | Option for averaging analogue output.                                                                                                    |
| mA simulation    | 00.00 - 20.00<br>mA | This value is issued at the analogue output after a power value is entered.                                                                                                    |
| Designation      | Settings            | Description                                                                                                    |
| Disp. parameters | 00                  | Number of parameters that are attached to the converter.                                                                                                    |
| Base address     | 01 – 08             | The address that is allocated to the parameter. The address can be changed if necessary.<br>Pay attention that no sensor has the same base address. Otherwise the converter cannot communicate with the sensors without problems. |
| Second title     |                     | If required, enter an additional title for the parameter here.                                                                                                    |

## 6.9 Data logger settings

If one or more data logger windows were activated in the general cross-channel settings, you have the opportunity to configure the hydrograph screens. You can depict up to 3 measuring channels simultaneously per screen.

Use Enter to call up the respective hydrograph screen.

Use Menu to call up the data logger settings:

| Designation | Settings        | Description                                                       |
|-------------|-----------------|-------------------------------------------------------------------|
| Hydrograph  |                 |                                                                   |
| Range       | 000.1 – 999.9 h | Establishes the range to be depicted                              |
| Scale       | 000.1 – 999.9 h | Establishes the scale with time and date display                  |
|             |                 |                                                                   |
| 1st curve   |                 |                                                                   |
| Address     | 01 – 08         | Selection of the channel that is to be displayed in this screen.  |
| Title       |                 | Indicate a title for the channel here                             |
| Start       | 000.0 ppm       | Measuring range start that is to be depicted                      |
| Finish      | 000.0 ppm       | Measuring range finish that is to be depicted                     |
|             |                 |                                                                   |
| 2nd curve   |                 |                                                                   |
| Address     | 01 – 08         | Selection of the channel that is to be displayed in this screen.  |
| Title       |                 | Indicate a title for the channel here                             |
| Start       | 000.0 ppm       | Measuring range start that is to be depicted                      |
| Finish      | 000.0 ppm       | Measuring range finish that is to be depicted                     |
|             |                 |                                                                   |
| 3rd curve   |                 |                                                                   |
| Address     | 01 - 08         | Selection of the channel which is to be displayed in this screen. |
| Title       |                 | Indicate a title for the channel here                             |
| Start       | 000.0 ppm       | Measuring range start that is to be depicted                      |
| Finish      | 000.0 ppm       | Measuring range finish that is to be depicted                     |

KROHNE as vendor, warrants to the original purchaser of this instrument that it will be free of defects in material and workmanship, in normal use and service, for a period of one year from date of delivery to the original purchaser. KROHNE's, obligation under this warranty is limited to replacing, at its factory, the instrument or any part thereof. Parts, which by their nature are normally required to be replaced periodically, consistent with normal maintenance, specifically reagent, desiccant, sensors, electrodes and fuses are excluded. Also exclud¬ed are accessories and supply type items.

Original purchaser is responsible for return of the instruments, or parts thereof, to KROHNE. This includes all freight charges incurred in shipping to and from KROHNE sales organization.

KROHNE is not responsible for damage to the instrument, or parts thereof, resulting from misuse, environmental corrosion, negligence or accident, or defects resulting from repairs, alterations or installation made by any person or company not authorized by KROHNE.

KROHNE assumes no liability for consequential damage of any kind, and the original purchaser, by placement of any order for the instrument, or parts thereof, shall be deemed liable for any and all damages incurred by the use or misuse of the instruments, or parts thereof, by the purchaser, its employees, or others, following receipt thereof.

Carefully inspect this product for shipping damage, if damaged, immediately notify the shipping company and arrange an on-site inspection. KROHNE cannot be responsible for damage in shipment and cannot assist with claims without an on-site inspection of the damage.

This warranty is given expressly and in lieu of all other warran¬ties, expressed or implied. Purchaser agrees that there is no warranty on merchantability and that there are no other warranties, ex¬pressed or implied. No agent is authorized to assume for KROHNE any liability except as set forth above. Please include the following return template with your instrument.

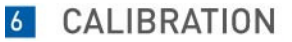

#### Device Return Template:

This device has been carefully manufactured and tested. If installed and operated in accordance with these operating instructions, it will rarely present any problems. Should you nevertheless need to return a device for inspection or repair, please pay strict attention to the following points:

Due to statutory regulations on environmental protection and safeguarding the health and safety of our personnel, KROHNE may only handle, test and repair returned devices that have been in contact with products without risk to personnel and environment.

This means that KROHNE can only service this device if it is accompanied by the following certificate confirming that the device is safe to handle. If the device has been operated with toxic, caustic, flammable or water-endangering products, you are kindly requested:

- to check and ensure, if necessary by rinsing or neutralizing, that all cavities are free from such dangerous substances,
- to enclose a certificate with the device confirming that is safe to handle and stating the product used.

We cannot service this device unless accompanied by such a form.

| SPECIMEN certificate                                                  |             |  |  |  |  |
|-----------------------------------------------------------------------|-------------|--|--|--|--|
|                                                                       |             |  |  |  |  |
| Company:                                                              | Address:    |  |  |  |  |
|                                                                       |             |  |  |  |  |
| Department:                                                           | Name:       |  |  |  |  |
|                                                                       |             |  |  |  |  |
| Tal No .                                                              | For         |  |  |  |  |
| 1ei. No                                                               | гах<br>No.: |  |  |  |  |
|                                                                       |             |  |  |  |  |
| Fmail                                                                 |             |  |  |  |  |
| Linan                                                                 |             |  |  |  |  |
| The enclosed device                                                   |             |  |  |  |  |
| Type                                                                  |             |  |  |  |  |
|                                                                       |             |  |  |  |  |
| KDOUNE Order Net of Series Net                                        |             |  |  |  |  |
| KKUHNE Urder No. or Series No.:                                       |             |  |  |  |  |
| has been operated with the following                                  |             |  |  |  |  |
| liquid:                                                               |             |  |  |  |  |
|                                                                       |             |  |  |  |  |
| Because this liquid is                                                |             |  |  |  |  |
| water-hazardous toxic caustic flammable                               |             |  |  |  |  |
| we have                                                               |             |  |  |  |  |
| checked that all cavities in the device are free from such substances |             |  |  |  |  |
| I flushed out and neutralized all cavities in the device              |             |  |  |  |  |

We confirm that there is no risk to humans or environment through any residual liquid contained in this device.